# **BEM-VINDO!**

# **10° Bate Papo da NLLC:** Sistema de Registro de Preços

Decreto nº 48.779, de 23 de fevereiro de 2024

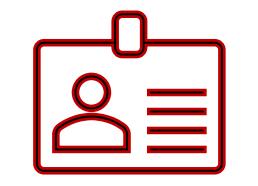

Identifique-se [nome e instituição]

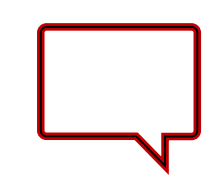

Faça perguntas no chat

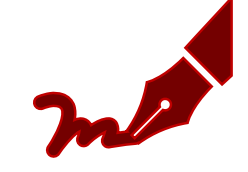

Assine a lista de presença

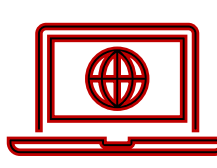

A gravação ficará disponível no canal do YT da SEPLAG

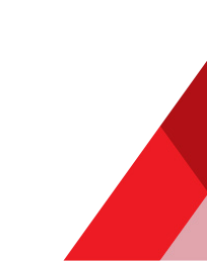

# **AVISO LEGAL**

Esse evento está sendo realizado pela Seplag MG e **será gravado**. A gravação poderá incluir dados dos participantes como vozes, imagens ou nomes.

Ao participar, esteja ciente de que aceita e reconhece o acima descrito e que concorda **que a gravação poderá** ser utilizada pela Seplag em seus canais de comunicação interna e externa.

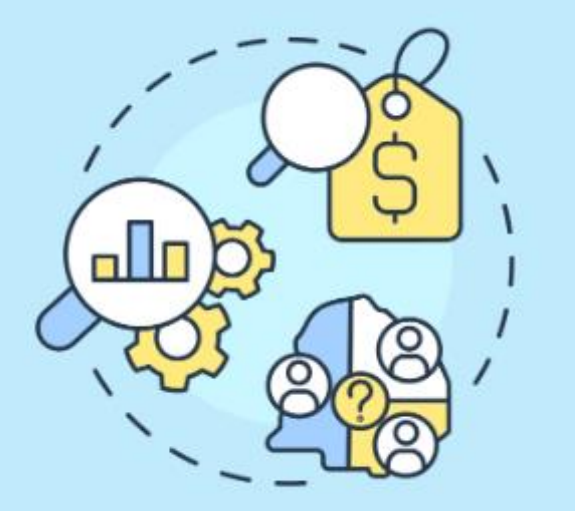

## Sistema de Registro de Preços

Alterações no SIRP e Portal de Compras MG

8 de Março de 2024

PLANEJAMENTO E GESTÃO

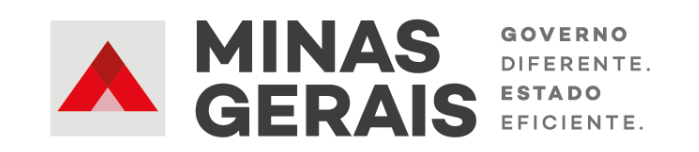

# SUMÁRIO

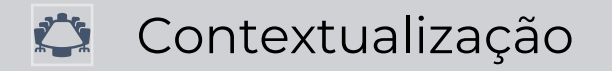

I Novidades na Criação do Planejamento no SIRP

Novidades no Portal de Compras MG

📃 Novidades na Elaboração da Ata de RP no SIRP

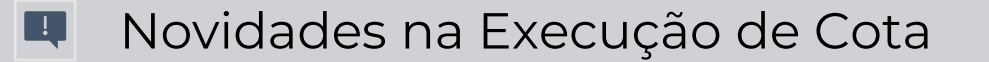

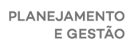

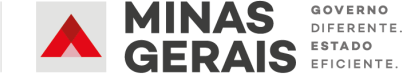

# SUMÁRIO

### 🗘 Contextualização

- 🗉 Novidades na Criação do Planejamento no SIRP
- Novidades no Portal de Compras MG
- **x**-
  - Novidades na Elaboração da Ata de RP no SIRP
- - Novidades na Execução de Cota

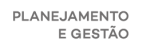

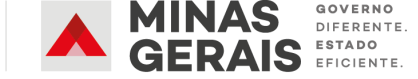

## Contextualização

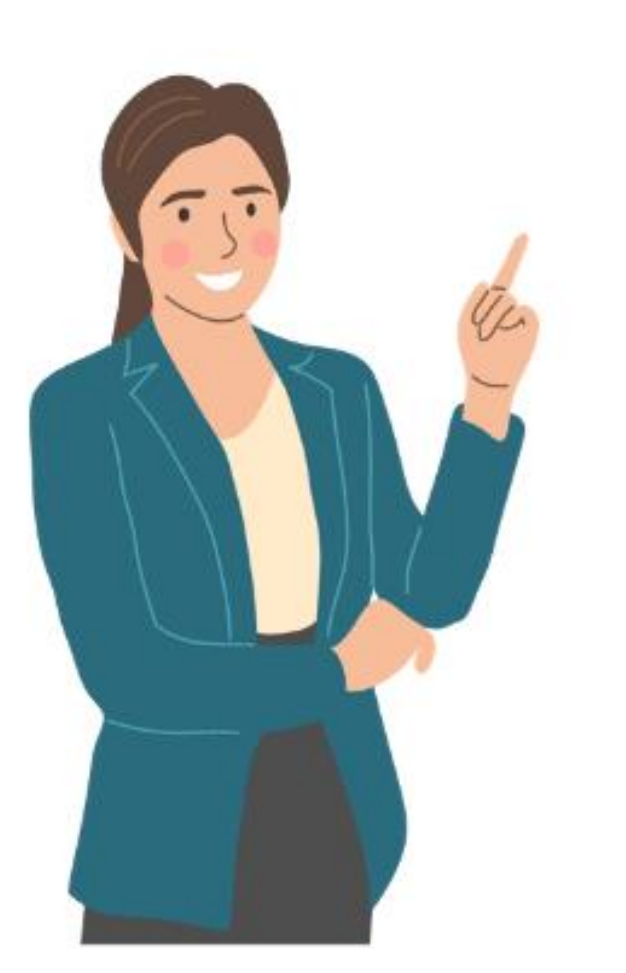

**Objetivo:** Apresentar as adequações realizadas no **SIRP** e no **Portal de Compras de Minas Gerais** para abranger as novas regras para Sistema de Registro de Preços (SRP) de acordo com a Lei nº 14.133 de 2021 e o Decreto nº 48.779 de 2024.

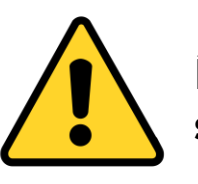

Ícone para novas funcionalidades no sistema atual a partir da nova normativa

\*O Bate-Papo que apresentou as principais novidades na normativa mineira foi realizado nos dias 6 e 7 de março e ficará disponível no Youtube da SEPLAG.

# SUMÁRIO

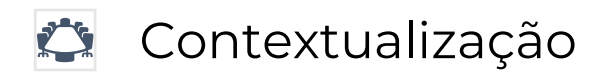

**Novidades na Criação do Planejamento no SIRP** 

- Novidades no Portal de Compras MG
- ×-
  - Novidades na Elaboração da Ata de RP no SIRP
- Novidades na Execução de Cota

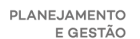

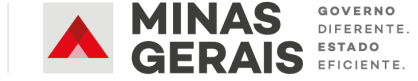

## Macrofluxo Pregão/Concorrência para RP

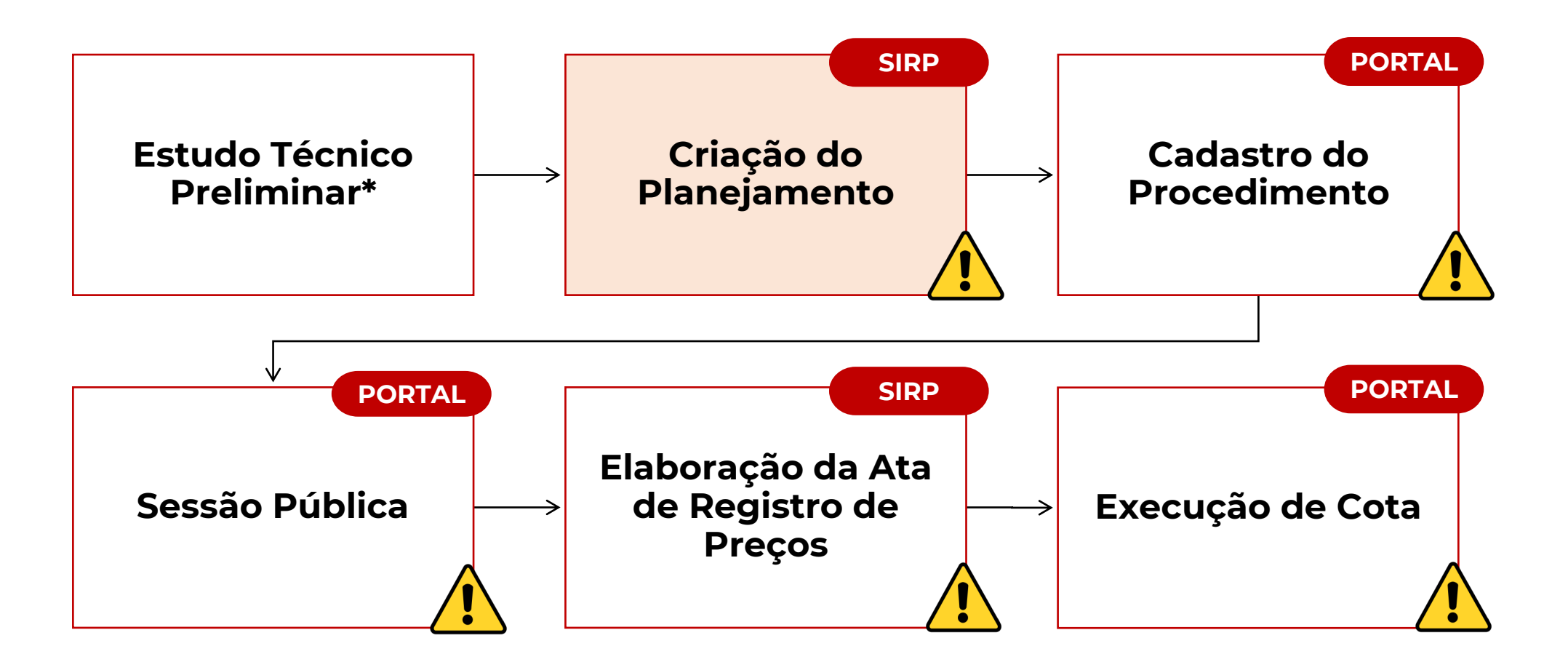

\*Para mais informações sobre o Estudo Técnico Preliminar, acesse o nosso 3º bate-papo da NLLC disponível em: <u>https://youtube.com/watch?v=E5jG65jhUic</u>

## Fluxo de Criação do Planejamento RP

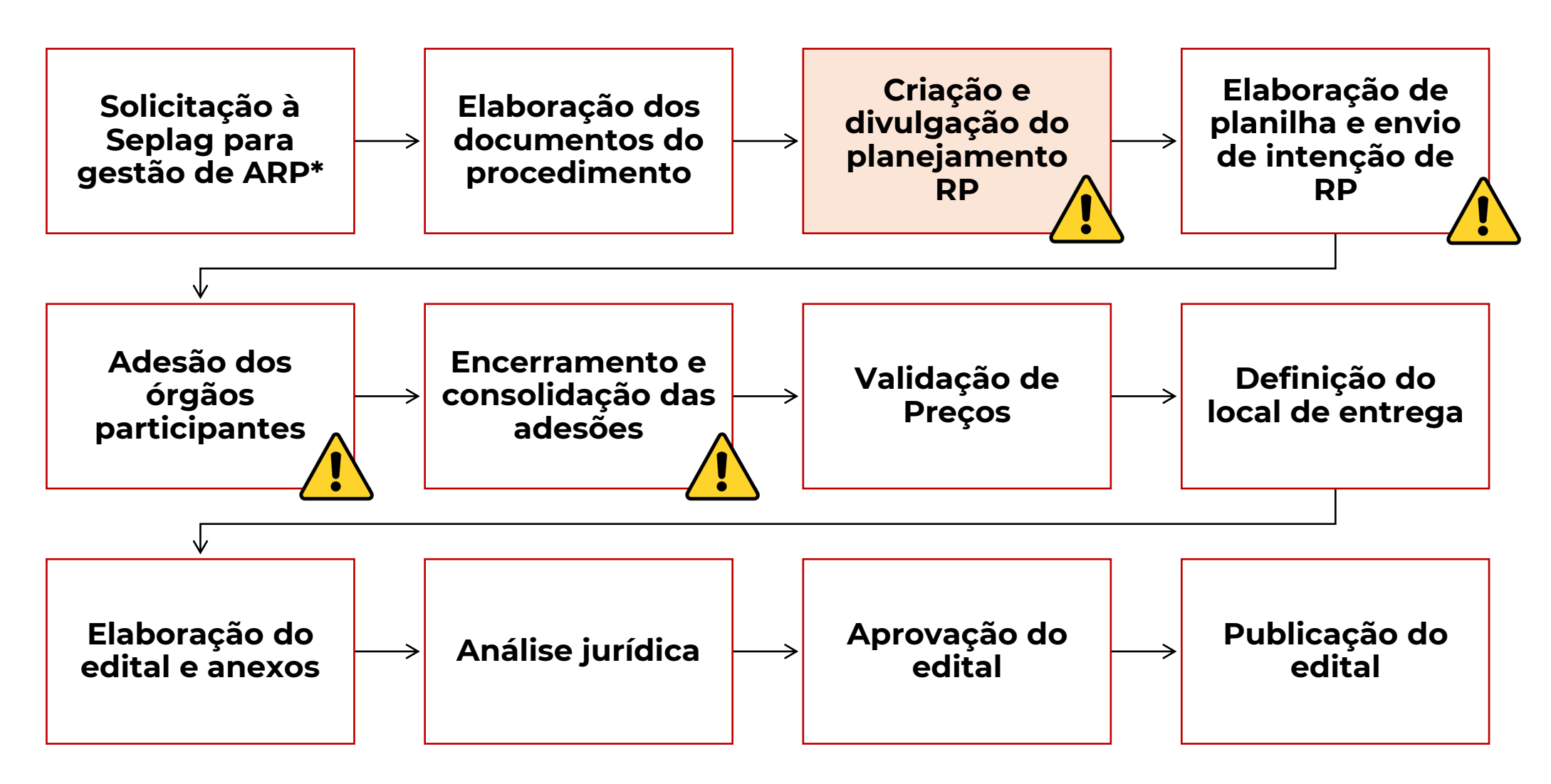

\*A solicitação para gestão de ARP é necessária **somente** para os casos em que os órgãos e entidades desejam ser gestores do RP.

Após elaborar os documentos iniciais do processo, acesse o SIRP com o perfil de Gestor\* para criar o planejamento de RP:

| Portal de Compras  | Deri                |                 |                                                            |      |                        |          |            |
|--------------------|---------------------|-----------------|------------------------------------------------------------|------|------------------------|----------|------------|
| Autorização Consul | tas Processo F      | RP Leva         | ntamento Termo de Acompanhamento Edital                    |      |                        |          |            |
|                    | Selecionar          | RP              | Lista de Processos de Registro de Preços                   |      |                        |          |            |
| Número do Planeja  | amento Visualizar F | 2P              | Descrição do objeto de RP                                  |      | Situação               | Gestor   | Vigência   |
| 104/2023           | Visualizati         |                 |                                                            | _    | ADESÃO                 | H-SEPLAG |            |
| <u>88/2023</u>     | Criar RP            |                 | Para iniciar um RP, acesse a aba Proc                      | esso | PROCEDIMENTO           | H-SEPLAG |            |
| <u>86/2023</u>     |                     |                 | PD o cliquo om (Crior PD)                                  |      | ACOMPANHAMENTO         | H-SEPLAG | 05/06/2024 |
| <u>84/2023</u>     | Planiiha do         | KP <sup>2</sup> | RP e clique em Char RP                                     |      | ELABORAÇÃO             | H-SEPLAG |            |
| <u>83/2023</u>     |                     |                 | PLANEJAMENTO DE REGISTRO DE PREÇOS - SETEMBRO - TESTE 8666 |      | ADESÃO                 | H-SEPLAG |            |
| <u>62/2023</u>     | Enviar Con          | vite            | TESTE 34/2023                                              |      | PROCEDIMENTO           | H-SEPLAG |            |
| <u>29/2023</u>     | Alfaran Jafa        |                 | TESTE 12                                                   | PROC | CEDIMENTO EM ANDAMENTO | H-SEPLAG |            |
| <u>28/2023</u>     | Alterar Info        | rmações         | TESTE 11                                                   |      | PROCEDIMENTO           | H-SEPLAG |            |
| 27/2023            | Retornar Si         | ituação         | TESTE 10                                                   |      | ELABORAÇÃO             | H-SEPLAG |            |
| <u>26/2023</u>     |                     |                 | TESTE 9                                                    |      | PROCEDIMENTO           | H-SEPLAG |            |
| <u>24/2023</u>     | Cancelar            |                 | TESTE 8                                                    | PROC | CEDIMENTO EM ANDAMENTO | H-SEPLAG |            |
| <u>21/2023</u>     |                     |                 | TESTE 7                                                    | PROC | CEDIMENTO EM ANDAMENTO | H-SEPLAG |            |
| <u>20/2023</u>     | Excluir             |                 | TESTE 6                                                    |      | PROCEDIMENTO           | H-SEPLAG |            |
| <u>12/2023</u>     |                     |                 | TESTE 5 SIRP LUCAS                                         | PROC |                        | H-SEPLAG |            |
| <u>10/2023</u>     |                     |                 | TESTE 4                                                    |      | CONSOLIDAÇÃO           | H-SEPLAG |            |
| <u>9/2023</u>      |                     |                 | TESTE3                                                     |      | CONSOLIDAÇÃO           | H-SEPLAG |            |
| <u>8/2023</u>      | <u>3/2023</u>       | 8/2023          | TESTE 2 LPF                                                |      | GERANDO ATA            | H-SEPLAG |            |
| <u>7/2023</u>      |                     |                 | TESTE SIRP LUCAS                                           | PROC | CEDIMENTO EM ANDAMENTO | H-SEPLAG |            |
| <u>41/2022</u>     |                     |                 | TEWSTE                                                     |      | ELABORAÇÃO             | H-SEPLAG |            |
| <u>74/2021</u>     |                     |                 | MATERIAL MÉDICO                                            | PROC | CEDIMENTO EM ANDAMENTO | H-SEPLAG |            |

Total: 107 registros. Exibindo 1 a 20. | Configurar nº de registros/página | [Primeiro/Anterior] 1 2 3 4 5 6 [Próximo/Último]

Opções de exportação da tabela: CSV | Excel | XML

\*No caso do SIRP, não houve alterações nos perfis de acesso.

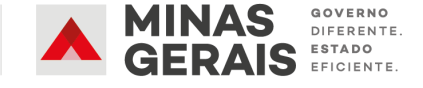

| zação Consultas Processo RP | Levantamento Termo de<br>Adesão   | Acompanhamento Edital                                         |                                       |
|-----------------------------|-----------------------------------|---------------------------------------------------------------|---------------------------------------|
|                             | Cadastro de Processo de I         | Registro de Preços                                            |                                       |
|                             | Descrição do objeto de<br>RP:     |                                                               | *                                     |
|                             | Com levantamento de<br>demanda?   | NÃO ✔ * Se for com levantamento, será exibida tela para seleg | ção da abrangência do RP.             |
|                             | Qual será o<br>Procedimento?      | Pregão   * Fundamentação Legal:                               | Lei 14.133 🗸 *                        |
|                             | Expectativa de<br>Vigência:       | Concorrência 1 po de Item do RP: MATERIAL                     | Lei 14.133 Selecione o procedimento e |
|                             | Representante do Órgão<br>Gestor: |                                                               | fundamentação legal                   |
| _                           | Número do processo<br>SEI:        | 0000.00.0000000/0000-00                                       |                                       |
|                             | Criar Desistir                    |                                                               |                                       |
| <i>(</i>                    |                                   |                                                               |                                       |

Novo campo opcional para inserção do nº de processo SEI!

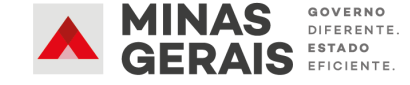

### Ao selecionar o botão "Criar", seguir para a Divulgação de RP:

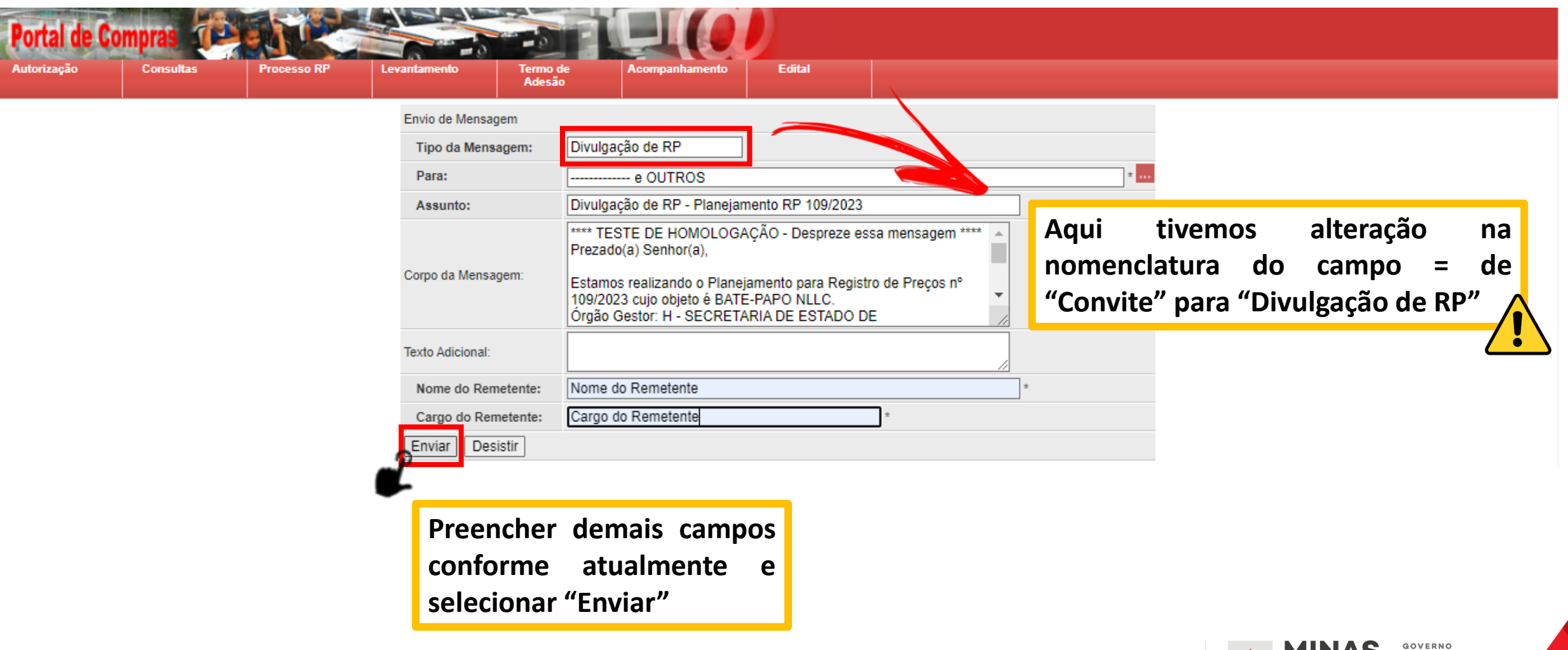

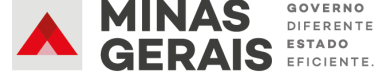

| Portal de Compras (Person Received autorização)<br>Autorização Consultas Processo RP Levar | itamento de<br>Adesão          | Acompanhamento             | Edital                    |            |                               |
|--------------------------------------------------------------------------------------------|--------------------------------|----------------------------|---------------------------|------------|-------------------------------|
|                                                                                            | Visualização de Processo de RP | )                          |                           |            |                               |
|                                                                                            | Número do Planejamento:        | 109/2023                   | Número do RP:             |            |                               |
|                                                                                            | Número do procedimento:        |                            | Data de Criação:          | 13/11/2023 |                               |
|                                                                                            | Criado com levantamento:       | NÃO                        | Tipo de Item do RP:       | MATERIAL   |                               |
|                                                                                            | Procedimento:                  | Pregão                     | Fundamentação Legal:      | Lei 14.133 |                               |
|                                                                                            | Expectativa de Vigência:       | 12 meses                   | Situação:                 | ELABORAÇÃO |                               |
| Houve alteração na                                                                         | Descrição do objeto de RP:     | BATE-PAPO NLLC             |                           |            |                               |
| nomenclatura do campo                                                                      | Histórico                      |                            |                           |            | A situação do processo é      |
| "Drogge" nore "Drogodimonto"                                                               | Data de Retorno da Planilha:   | NÃO SE APLICA              | Data Limite para Adesão:  |            | A situação do processo e      |
| Pregao para Procedimento                                                                   | Data de Início da Vigência:    |                            | Data do Fim da Vigência:  |            | atualizada para "Elaboração". |
| em todas as telas de                                                                       | Informações sobre o Gestor     |                            |                           |            |                               |
| visualização do processo.                                                                  | Órgão Gestor:                  | H - SECRETARIA DE ESTA     | DO DE PLANEJAMENTO E GEST | TAO        |                               |
|                                                                                            | Representante do Órgão:        | Nome do Representante      |                           |            |                               |
|                                                                                            | Unidade Gestora:               | 1501900 - UNIDADE DO AT    | ENDIMENTO SIAD            |            |                               |
|                                                                                            | Email do Gestor:               | teste.teste@planejamento.n | ng.gov.br                 |            |                               |
|                                                                                            | Selecionar outro RP            |                            |                           |            |                               |

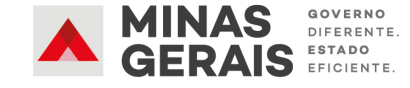

## Fluxo de Criação do Planejamento RP

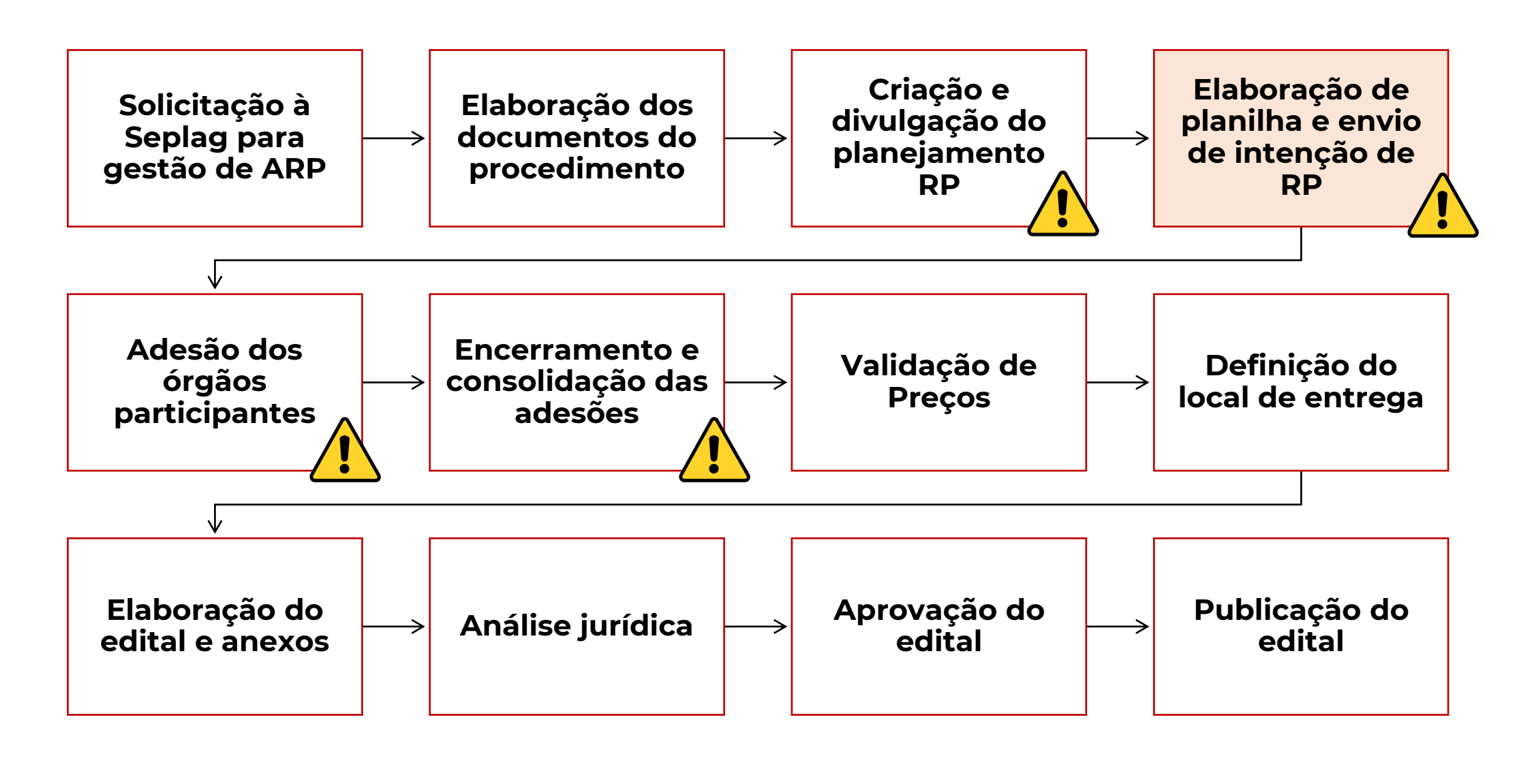

Após divulgar o RP, prosseguir para elaboração da planilha com os itens - conforme feito atualmente - e seguir para a divulgação de Intenção de RP:

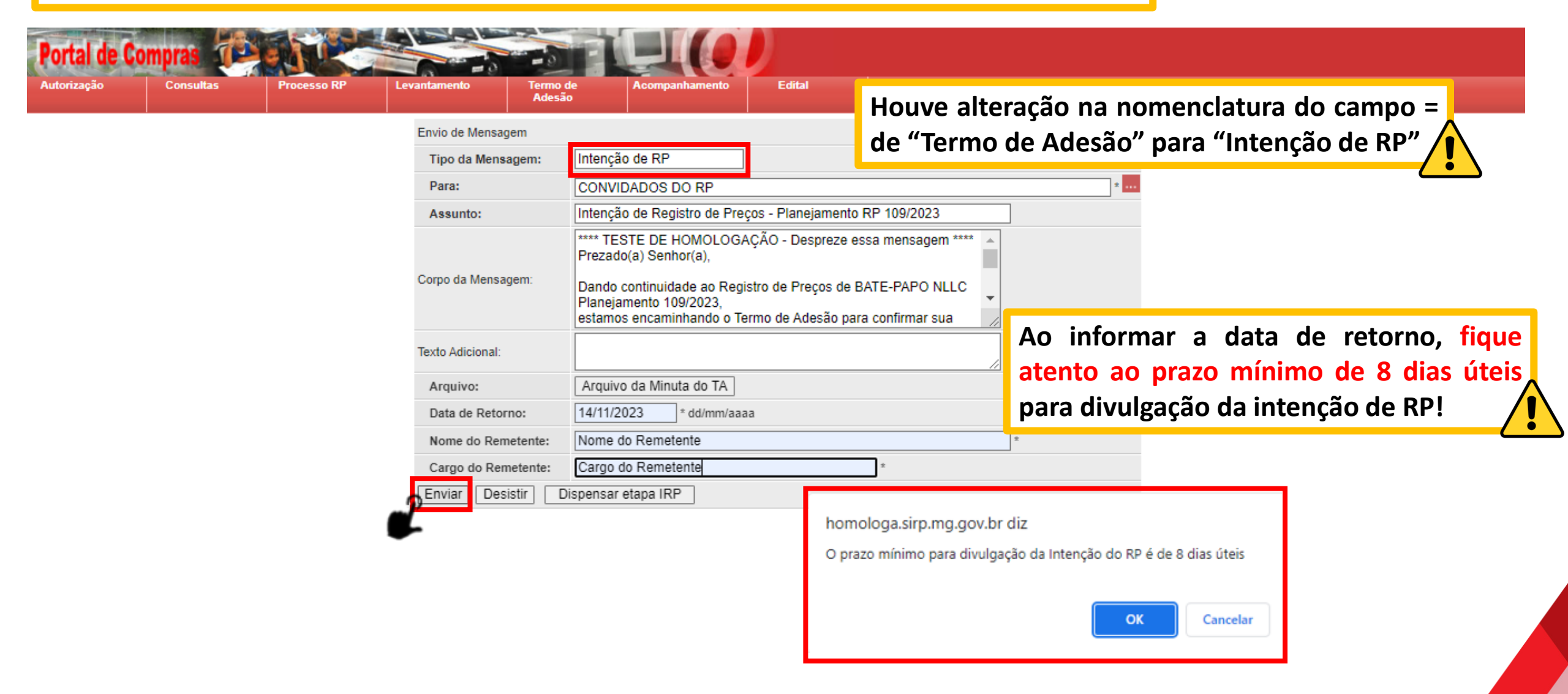

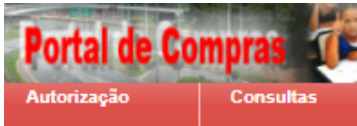

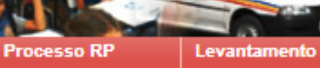

Acompanhamento

#### Envio de Mensagem

Termo de

Adesão

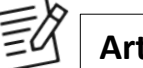

Art. 8º: (...) § 3º – A IRP poderá ser dispensada nas hipóteses de compra centralizada, compra estadual e quando o órgão ou a entidade gerenciadora for o único contratante.

| Envio de Menoagem   |                                                                                                    |  |
|---------------------|----------------------------------------------------------------------------------------------------|--|
| Tipo da Mensagem:   | Intenção de RP                                                                                                    |  |
| Para:               | CONVIDADOS DO RP *                                                                                                    |  |
| Assunto:            | Intenção de Registro de Preços - Planejamento RP 109/2023                                                                                         |  |
|                     | **** TESTE DE HOMOLOGAÇÃO - Despreze essa mensagem ****<br>Prezado(a) Senhor(a),                                                                  |  |
| Corpo da Mensagem:  | Dando continuidade ao Registro de Preços de BATE-PAPO NLLC<br>Planejamento 109/2023,<br>estamos enceminhando o Termo de Adesão para confirmar sua |  |
|                     |                                                                                                    |  |
| Texto Adicional:    |                                                                                                    |  |
| Arquivo:            | Arquivo da Minuta do TA                                                                                                    |  |
| Data de Retorno:    | 14/11/2023 * dd/mm/aaaa                                                                                                    |  |
| Nome do Remetente:  | Nome do Remetente *                                                                                                    |  |
| Cargo do Remetente: | Cargo do Remetente *                                                                                                    |  |
| Enviar Desistir D   | ispensar etapa IRP                                                                                                    |  |
|                     |                                                                                                    |  |

Edital

Nos casos previstos, é possível dispensar a etapa de IRP selecionando o botão "Dispensar etapa IRP".

| Portal de Compras         Processo RP         Levantamento         Termo de Adesão | Acompanhamento Edital          |                         |                            |            |                                   |
|------------------------------------------------------------------------------------|--------------------------------|-------------------------|----------------------------|------------|-----------------------------------|
|                                                                                    | Visualização de Processo de RI | 0                       |                            |            |                                   |
|                                                                                    | Número do Planejamento:        | 120/2023                | Número do RP:              |            |                                   |
|                                                                                    | Número do procedimento:        |                         | Data de Criação:           | 21/11/2023 |                                   |
|                                                                                    | Criado com levantamento:       | NÃO                     | Tipo de Item do RP:        | MATERIAL   | En consiste de la latención de DD |
|                                                                                    | Procedimento:                  | Pregão                  | Fundamentação Legal:       | Lei 14.133 | Encaminhada a intenção de RP,     |
|                                                                                    | Expectativa de Vigência:       | 12 meses                | Situação:                  | ADESÃO     | a situação do processo é          |
|                                                                                    | Descrição do objeto de RP:     | TESTE DISPENSAR IRP     |                            |            | atualizada para "Adocão"          |
|                                                                                    | Histórico                      |                         |                            |            | atualizada para Adesao            |
|                                                                                    | Data de Retorno da Planilha:   | NÃO SE APLICA           | Data Limite para Adesão:   | 21/11/2023 |                                   |
|                                                                                    | Data de Início da Vigência:    |                         | Data do Fim da Vigência:   |            |                                   |
|                                                                                    | Informações sobre o Gestor     |                         |                            |            |                                   |
|                                                                                    | Órgão Gestor:                  | H - SECRETARIA DE EST   | TADO DE PLANEJAMENTO E GES | STAO       |                                   |
|                                                                                    | Representante do Órgão:        | CLAUDIA MARTINS DUA     | RTE                        |            |                                   |
|                                                                                    | Unidade Gestora:               | 1501090 - UNIDADE DE    | REGISTRO DE PRECOS/SEPLAG  |            |                                   |
|                                                                                    | Email do Gestor:               | tayla.araujo@planejamen | to.mg.gov.br               |            |                                   |
|                                                                                    | Selecionar outro RP            |                         |                            |            |                                   |

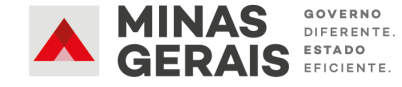

## Fluxo de Criação do Planejamento RP

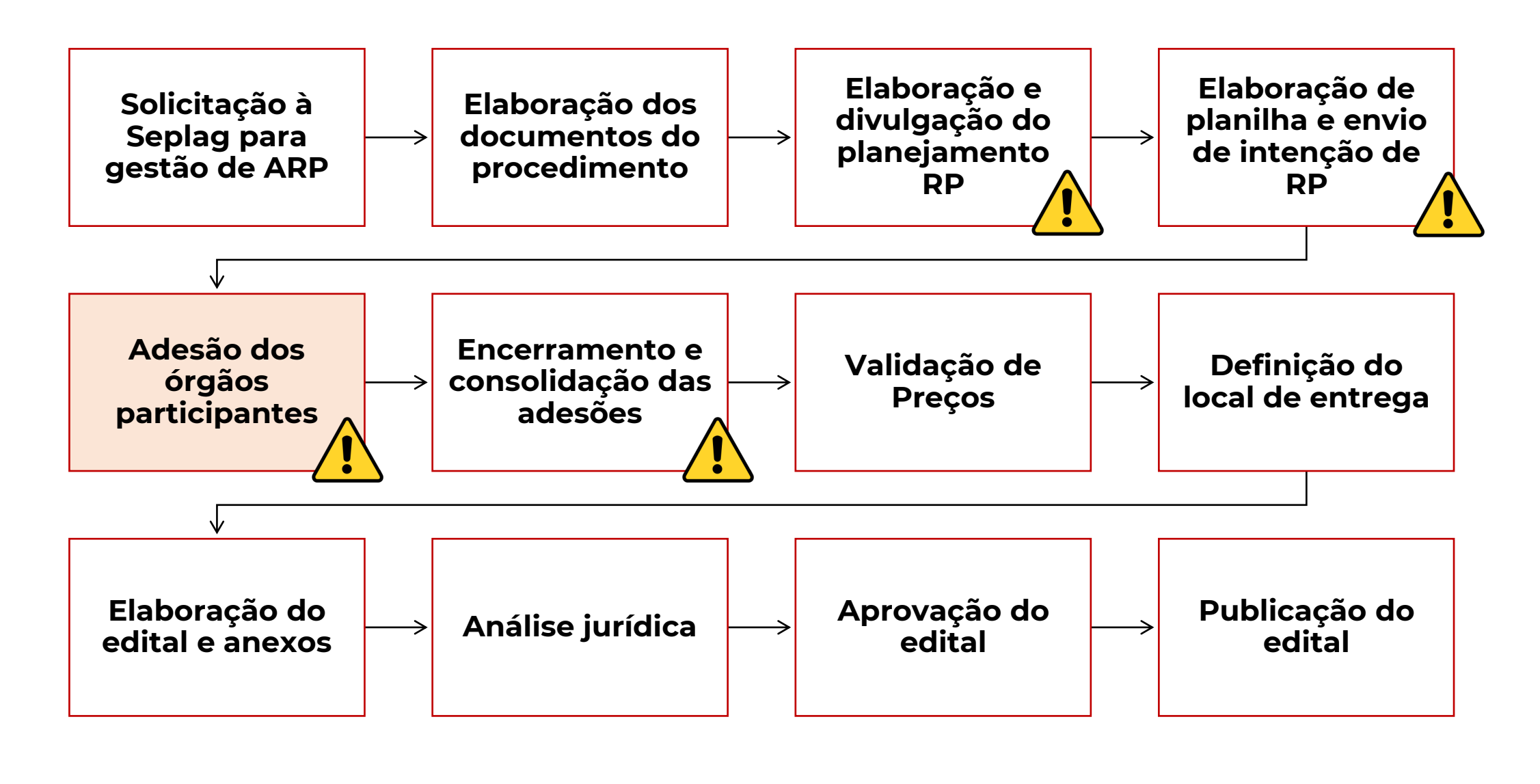

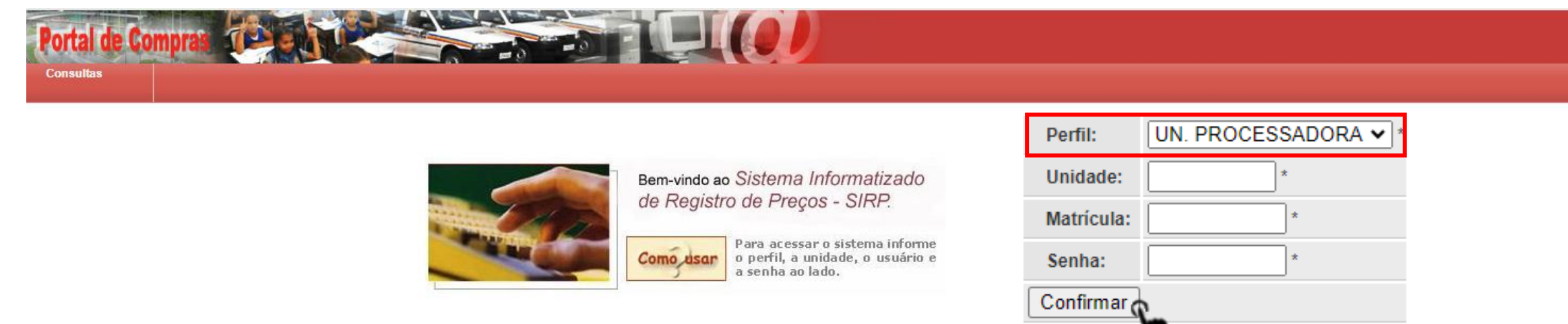

Para realizar a adesão, é necessário acessar o SIRP com os dados da Unidade Processadora e selecionar o Planejamento de RP desejado:

| Lista de Processos de Registro de Preços |       |           |                                                  |                           |          |          |  |  |  |  |  |
|------------------------------------------|-------|-----------|--------------------------------------------------|---------------------------|----------|----------|--|--|--|--|--|
| Número do Planejamento                   | N° RP | Nº Pregão | Descrição do objeto de RP                        | Situação                  | Gestor   | Vigência |  |  |  |  |  |
| <u>110/2023</u>                          |       |           | TESTE DISPENSAR IRP                              | ADESÃO                    | H-SEPLAG |          |  |  |  |  |  |
| <u>109/2023</u>                          |       |           | BATE-PAPO NLLC                                   | ADESÃO                    | H-SEPLAG |          |  |  |  |  |  |
| 108/2023                                 |       |           | TESTE PLANEJAMENTO NOVEMBRO - 2                  | PROCEDIMENTO EM ANDAMENTO | H-SEPLAG |          |  |  |  |  |  |
| <u>107/2023</u>                          |       |           | TESTE PLANEJAMENTO NOVEMBRO                      | ELABORAÇÃO                | H-SEPLAG |          |  |  |  |  |  |
| <u>106/2023</u>                          |       |           | TESTE BATE-PAPO NLLC                             | CONSOLIDAÇÃO              | H-SEPLAG |          |  |  |  |  |  |
| <u>105/2023</u>                          |       |           | TESTE REPROVAÇÃO TA                              | ADESÃO                    | H-SEPLAG |          |  |  |  |  |  |
| <u>104/2023</u>                          |       |           | TESTE NLLC - PREGÃO                              | ADESÃO                    | H-SEPLAG |          |  |  |  |  |  |
| <u>103/2023</u>                          |       |           | TESTE PLANEJAMENTO - REPROVAÇÃO DE TA - NOVEMBRO | CONSOLIDAÇÃO              | H-SEPLAG |          |  |  |  |  |  |
| <u>102/2023</u>                          |       |           | CENÁRIO 9 EXCLUSÃO DE PROCEDIMENTO               | PROCEDIMENTO EM ANDAMENTO | H-SEPLAG |          |  |  |  |  |  |
| <u>101/2023</u>                          |       |           | TESTE PLANEJAMENTO DE RP - PREGÃO                | PROCEDIMENTO EM ANDAMENTO | H-SEPLAG |          |  |  |  |  |  |

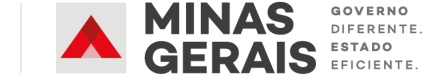

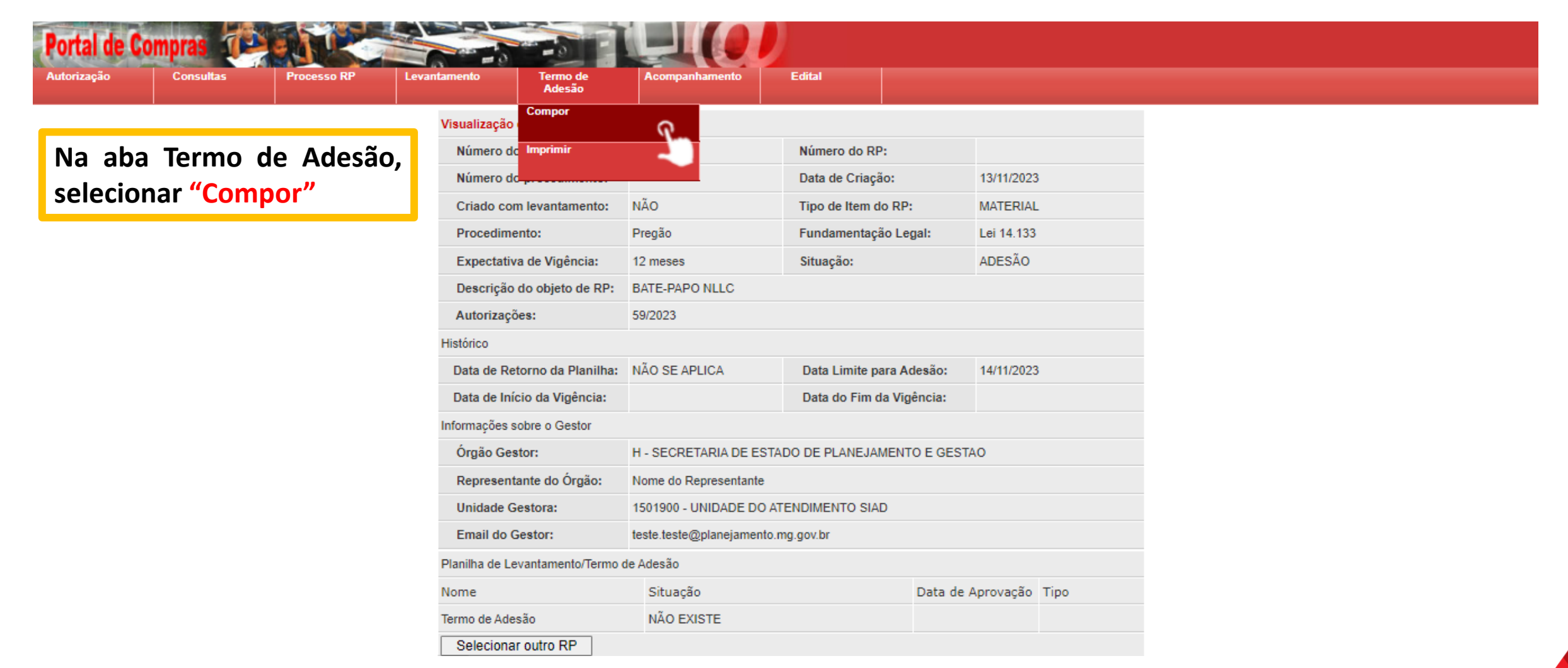

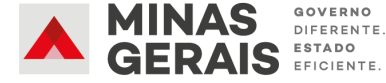

Em seguida, o órgão participante deverá preencher o Termo de Adesão, concordando com os termos do RP:

Processo RF Edita Adesão ATENCÃO: Antes de mudar de página ou ordenar, salve os dados. Caso contrário, haverá perda das informações. Termo de Adesão de Órgão Participante Situação: EM COMPOSIÇÃO Termo de Adesão que entre si celebram o(a) H - SECRETARIA DE ESTADO DE PLANEJAMENTO E GESTAO, na qualidade de Órgão Gestor e o(a) H - SECRETARIA DE ESTADO DE PLANEJAMENTO E GESTAO, como Órgão Participante, para fins de participação no Registro de Preços de TESTE TEXTO NLLC, do Planejamento 77/2024. Por este termo de Adesão, o(a) H - SECRETARIA DE ESTADO DE PLANEJAMENTO E GESTAO, inscrita no CNPJ sob o n.º 054.611.42/0001-70, com sede RODOVIA PREFEITO AMERICO GIANETTI, neste ato concorda com os termos do Registro de Preços a ser promovido pelo(a) H - SECRETARIA DE ESTADO DE PLANEJAMENTO E GESTAO, inscrita no CNPJ sob o n.º 054.611.42/0001-70, neste ato representado(a) pelo(a) Sr(a) TESTE para fins de Registro de Preços 77/2024 de TESTE TEXTO NLLC, conforme previsto na Lei Federal nº 14.133, de 1º de abril de 2021, cuja descrição detalhada encontra-se na planilha anexa. Inserir anexos complementares Tipo do Documento Título Descrição Operação Nenhum arquivo selecionado Selecionar/Alterar arquivo de Justificativa Conforme art. 6º, I, d, é obrigatória a inclusão de Envio de Documento fundamentada justificativa acerca Título: quantitativos e da necessidade de Escolher arquivo Nenhum arquivo escolhido \* Arguivo: contratação. O sistema permite que sejam Descrição: inseridos até 5 arquivos diferentes de até 20mb

Esconder texto

dos

sua

para envio de anexos complementares.

OBS.: Somente é permitido o envio de arquivo menor que 20MB (vinte megabytes).

Voltar

Confirmar

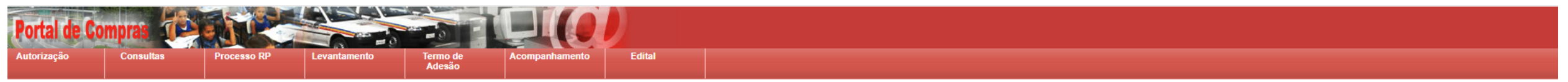

ATENÇÃO: Antes de mudar de página ou ordenar, salve os dados. Caso contrário, haverá perda das informações.

#### Termo de Adesão de Órgão Participante

#### Situação: EM COMPOSIÇÃO

Termo de Adesão que entre si celebram o(a) H - SECRETARIA DE ESTADO DE PLANEJAMENTO E GESTAO, na qualidade de Órgão Gestor e o(a) H - SECRETARIA DE ESTADO DE PLANEJAMENTO E GESTAO, como Órgão Participante, para fins de participacão no Registro de Precos de TESTE TEXTO NLLC, do Planejamento 77/2024. Por este termo de Adesão o(a) H - SECRETARIA DE ESTADO DE PLANEJAMENTO E GESTAO, inscrita no CNPJ sob o n.º 054.611.42/0001-70, com sede RODOVIA PREFEITO AMERICO GIANETTI, neste ato representado(a) pelo(a) Sr(a) concorda com os termos do Registro de Preços a ser promovido pelo(a) H - SECRETARIA DE ESTADO DE PLANEJAMENTO E GESTAO, inscrita no CNPJ sob o n.º 054.611.42/0001-70, neste ato representado(a) pelo(a) Sr(a) TESTE

para fins de Registro de Precos 77/2024 de TESTE TEXTO NLLC, conforme previsto na Lei Federal nº 14.133, de 1º de abril de 2021, cuja descrição detalhada encontra-se na planilha anexa

| inserir anexos complementares                |                                             |           |                 |  |  |  |  |  |  |  |
|----------------------------------------------|---------------------------------------------|-----------|-----------------|--|--|--|--|--|--|--|
| Tipo do Documento                            | Título                                      | Descrição | Operação        |  |  |  |  |  |  |  |
| Justificativa - Quantitativo Termo de Adesão | Arquivo 1                                   |           | Alterar Excluir |  |  |  |  |  |  |  |
| Justificativa - Quantitativo Termo de Adesão | Arquivo 2                                   |           | Alterar Excluir |  |  |  |  |  |  |  |
| Justificativa - Quantitativo Termo de Adesão | Arquivo 3                                   |           | Alterar Excluir |  |  |  |  |  |  |  |
| Justificativa - Quantitativo Termo de Adesão | <u>Arquivo 4</u>                            |           | Alterar Excluir |  |  |  |  |  |  |  |
| Justificativa - Quantitativo Termo de Adesão | <u>Arquivo 5</u>                            |           | Alterar Excluir |  |  |  |  |  |  |  |
|                                              | Selecionar/Alterar arquivo de Justificativa |           |                 |  |  |  |  |  |  |  |

### Se necessário, os documentos inseridos podem ser alterados ou excluídos.

Selecione os itens para adesão informando a quantidade desejada

| N٥ | Código | Descrição do Item                                                                              | Unidade de Aquisição | Local               | Periodicidade | Preço de Referência (Unitário) | Quantidade TOTAL |
|----|--------|------------------------------------------------------------------------------------------------|----------------------|---------------------|---------------|--------------------------------|------------------|
| 1  | 219100 | IBUPROFENO - APRESENTACAO: EM CAPSULA; DOSAGEM: COM DOSAGEM DE 500 MG; CAIXA COM 12 CAPSULAS 🖪 | 1 MILHEIRO           | Abadia dos Dourados | Anual         | R\$ 0,0000                     | 10.000           |
| 2  | 183113 | DIPIRONA SODICA - APRESENTACAO: EM COMPRIMIDOS; DOSAGEM: COM DOSAGEM DE 500MG; 🖬               | 1 MILHEIRO           | Abadia dos Dourados | Anual         | R\$ 0,0000                     | 10.000           |
| 3  | 183156 | PARACETAMOL - APRESENTACAO: EM COMPRIMIDOS; DOSAGEM: COM DOSAGEM DE 500MG; 🖬                   | 1 MILHEIRO           | Abadia dos Dourados | Anual         | R\$ 0,0000                     | 10.000           |
|    |        | Salvar                                                                                         | Voltar               |                     |               |                                |                  |
|    |        | Total: 3 registros.   Configurar nº d                                                          | eistros/página1      |                     |               |                                |                  |

stros/página

Após preenchimento dos campos e inserção dos de Adesão deve documentos, o Termo ser encaminhado para a Unidade Aprovadora.

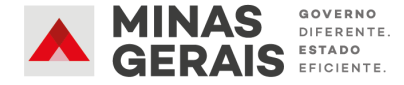

Esconder texto

## Fluxo de Criação do Planejamento RP

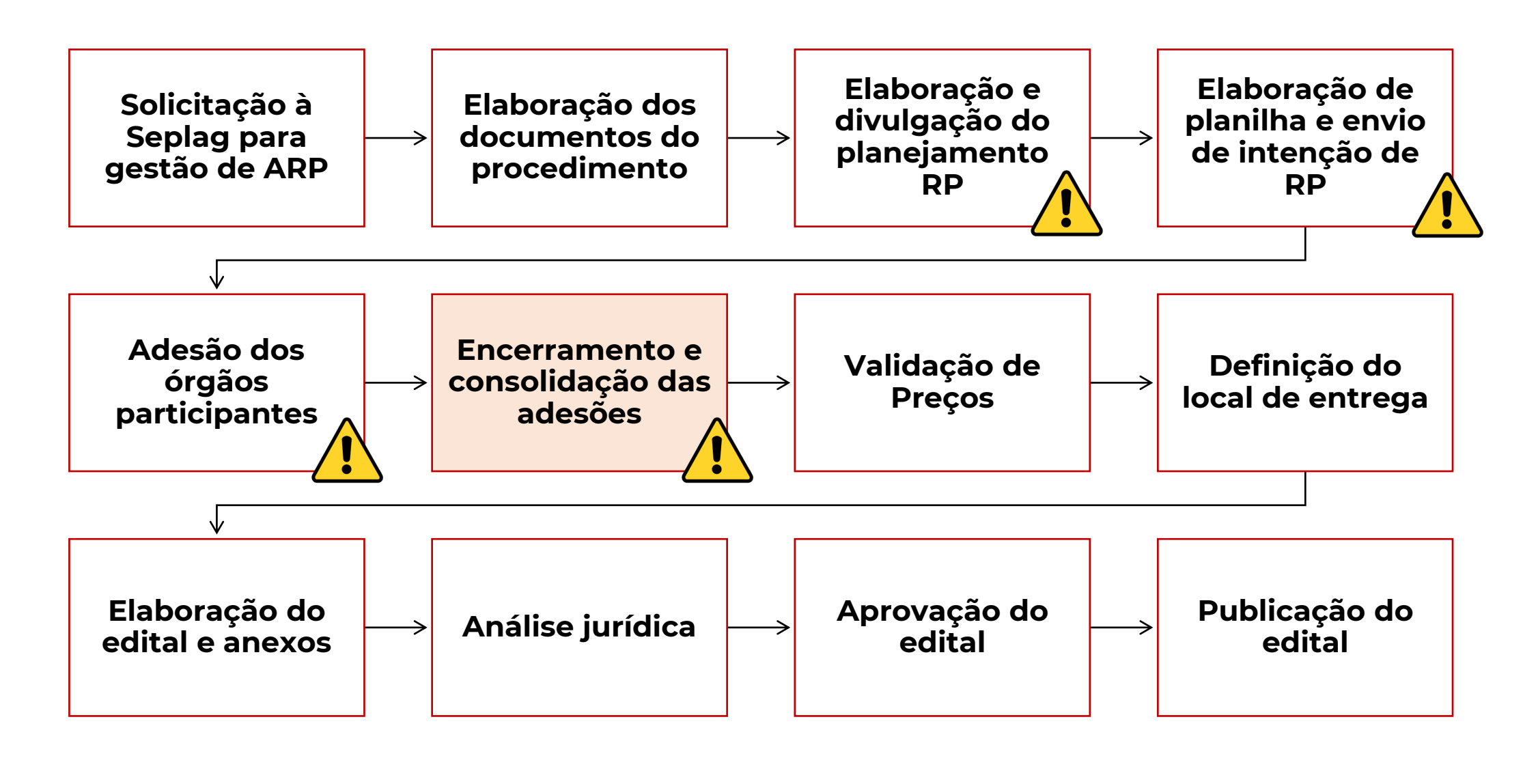

Conforme art. 5º, II, durante a análise dos pedidos de adesão ao RP, o Gestor poderá reprovar Termo de Adesão:

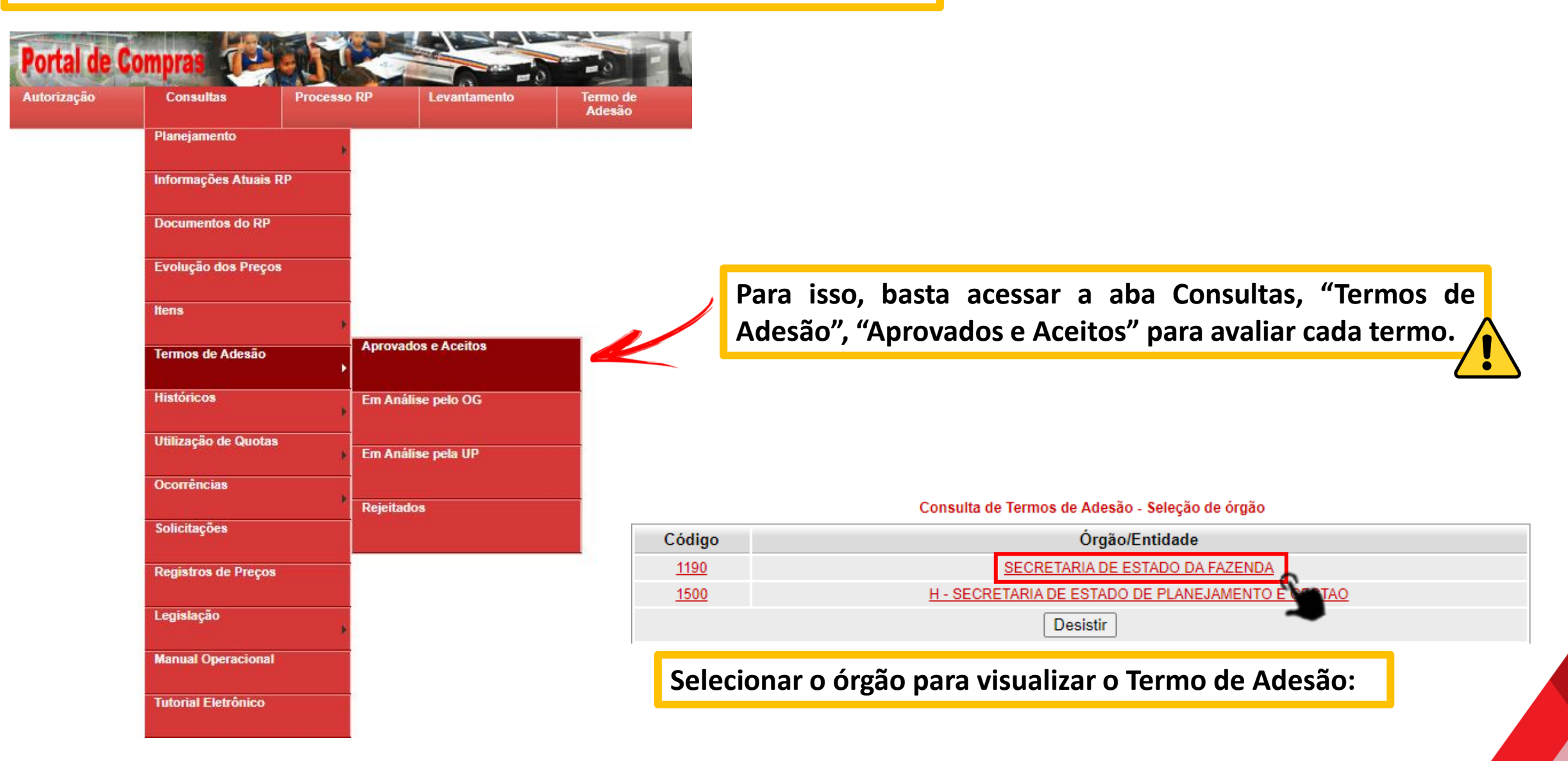

### Encerramento e Consolidação das Adesões

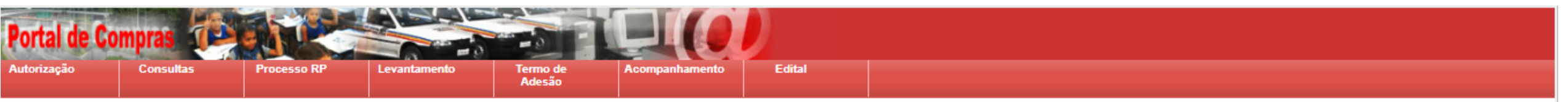

#### Termo de Adesão

Termo de Adesão que entre si celebram o(a) H - SECRETARIA DE ESTADO DE PLANEJAMENTO E GESTAO, na qualidade de Órgão Gestor e o(a) SECRETARIA DE ESTADO DA FAZENDA, como Órgão Participante, para fins de participação no Registro de Preços de TESTE TEXTO NLLC, do Planejamento 77/2024. Por este termo de Adesão, o(a) SECRETARIA DE ESTADO DA FAZENDA, inscrita no CNPJ sob o n.º 167.017.16/0001-56, com sede PRACA DA LIBERDADE S/N FUNCIONARIOS, neste ato representado(a) pelo(a) Sr(a) Teste concorda com os termos do Registro de Preços a ser promovido pelo(a) H - SECRETARIA DE ESTADO DE PLANEJAMENTO E GESTAO, inscrita no CNPJ sob o n.º 054.611.42/0001-70, neste ato representado(a) pelo(a) Sr(a) TESTE para fins de Registro de Preços 77/2024 de TESTE TEXTO NLLC, conforme previsto na Lei Federal nº 14.133, de 1º de abril de 2021, cuja descrição detalhada encontra-se na planilha anexa.

#### Situação: APROVADO PELA UN. APROVADORA

Anexo de TA com a Justificativa do Quantitativo Aderido

| Tipo do Documento                               | Título                 | Descrição |
|-------------------------------------------------|------------------------|-----------|
| Justificativa - Quantitativo Termo de<br>Adesão | Documento complementar |           |

#### Itens do Termo de Adesão

| N° | Código   | Descrição do Item                                                                             | Unidade de<br>Aquisição | Local                  | Periodicidade | Preço de Referência<br>(Unitário) | Quantidade<br>Solicitada | Valor<br>Total |
|----|----------|-----------------------------------------------------------------------------------------------|-------------------------|------------------------|---------------|-----------------------------------|--------------------------|----------------|
| 1  | 302945   | DIPIRONA SODICA - APRESENTACAO: EM SOLUCAO INJETAVEL; DOSAGEM: COM DOSAGEM DE 2 ML COM 1 G; ■ | 1 MILHEIRO              | Abadia dos<br>Dourados | Anual         | R\$ 0,0000                        | 100                      | R\$ 0,00       |
| 2  | 668630   | DIPIRONA SODICA - APRESENTACAO: EM SUPOSITORIO PEDIATRICO; DOSAGEM: COM DOSAGEM DE -;         | 1 MILHEIRO              | Abadia dos<br>Dourados | Anual         | R\$ 0,0000                        | 100                      | R\$ 0,00       |
|    | $\wedge$ | Reprovar Terr                                                                                 | no de Adesão Voltar     | ]                      |               |                                   |                          |                |

Se acionado o botão "Reprovar Termo de Adesão", o termo passa para a situação "Reprovado pelo Órgão Gestor" e o quantitativo solicitado não será considerado no total consolidado para o RP.

Caso o órgão decida realizar nova adesão, basta preencher um novo TA.

Finalizado o prazo para adesão, o órgão gestor encerra o recebimento e consolida os quantitativos totais dos itens do RP conforme realizado atualmente. As etapas seguintes não tiveram alterações: validação dos preços, definição de local de entrega, elaboração de edital e anexos, análise jurídica e publicação de edital\*.

| Portal de Compras          | levantamento Termo de                     |                                       | Edital                            |                            |           |           |          |        |
|----------------------------|-------------------------------------------|---------------------------------------|-----------------------------------|----------------------------|-----------|-----------|----------|--------|
|                            | Adesão<br>Visualização de Processo de RI  | 2 2 2 2 2 2 2 2 2 2 2 2 2 2 2 2 2 2 2 |                                   |                            |           |           |          |        |
| Após publicação do edital  | Número do Planejamento:                   | 142/2023                              | Número do RP:                     | 06/12/2023                 |           |           |          |        |
| no SIRP, a situação do     | Criado com levantamento:                  | NÃO                                   | Tipo de Item do RP:               | SERVIÇO                    |           |           |          |        |
| processo é atualizada para | Procedimento:<br>Expectativa de Vigência: | Concorrência<br>12 meses              | Fundamentação Legal:<br>Situação: | Lei 14.133<br>PROCEDIMENTO | -         |           |          |        |
| Procedimento.              | Descrição do objeto de RP:                | CONCORRÊNCIA OBRA 06                  | .12                               |                            |           | ~         |          |        |
|                            | Histórico                                 |                                       |                                   |                            | Houve     | alteraçao | o no     | campo  |
|                            | Data de Retorno da Planilha:              | NÃO SE APLICA                         | Data Limite para Adesão:          | 12/12/2023                 | Situação  | = de      | "Pregão" | ' para |
|                            | Data de Início da Vigência:               |                                       | Data do Fim da Vigência:          |                            | "Procedir | nento"    | C        |        |
|                            | Informações sobre o Gestor                |                                       |                                   |                            | Floceun   | nento     |          |        |
|                            | Órgão Gestor:                             | DEPARTAMENTO DE ESTR                  | ADAS DE RODAGEM - MG              |                            |           |           |          |        |
|                            | Representante do Órgão:                   | RICARDO LOPES MARTIN                  | S                                 |                            |           |           |          |        |
|                            | Unidade Gestora:                          | 2301427 - DER/DF/REGIST               | RO DE PRECOS                      |                            |           |           |          |        |
|                            | Email do Gestor:                          | teste@teste.com.br                    |                                   |                            |           |           |          |        |
|                            | Selecionar outro RP                       |                                       |                                   |                            |           |           |          |        |
|                            |                                           |                                       |                                   |                            |           |           |          |        |

\*A etapa de "Publicação do edital" no SIRP ainda não se refere à publicação no PNCP. Isso é feito após cadastro e disponibilização do procedimento no Portal de Compras.

# SUMÁRIO

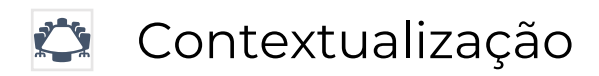

🗉 Novidades na Criação do Planejamento no SIRP

Novidades no Portal de Compras MG

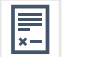

Novidades na Elaboração da Ata de RP no SIRP

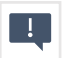

Novidades na Execução de Cota

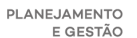

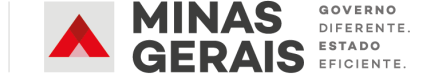

## Macrofluxo Pregão/Concorrência para RP

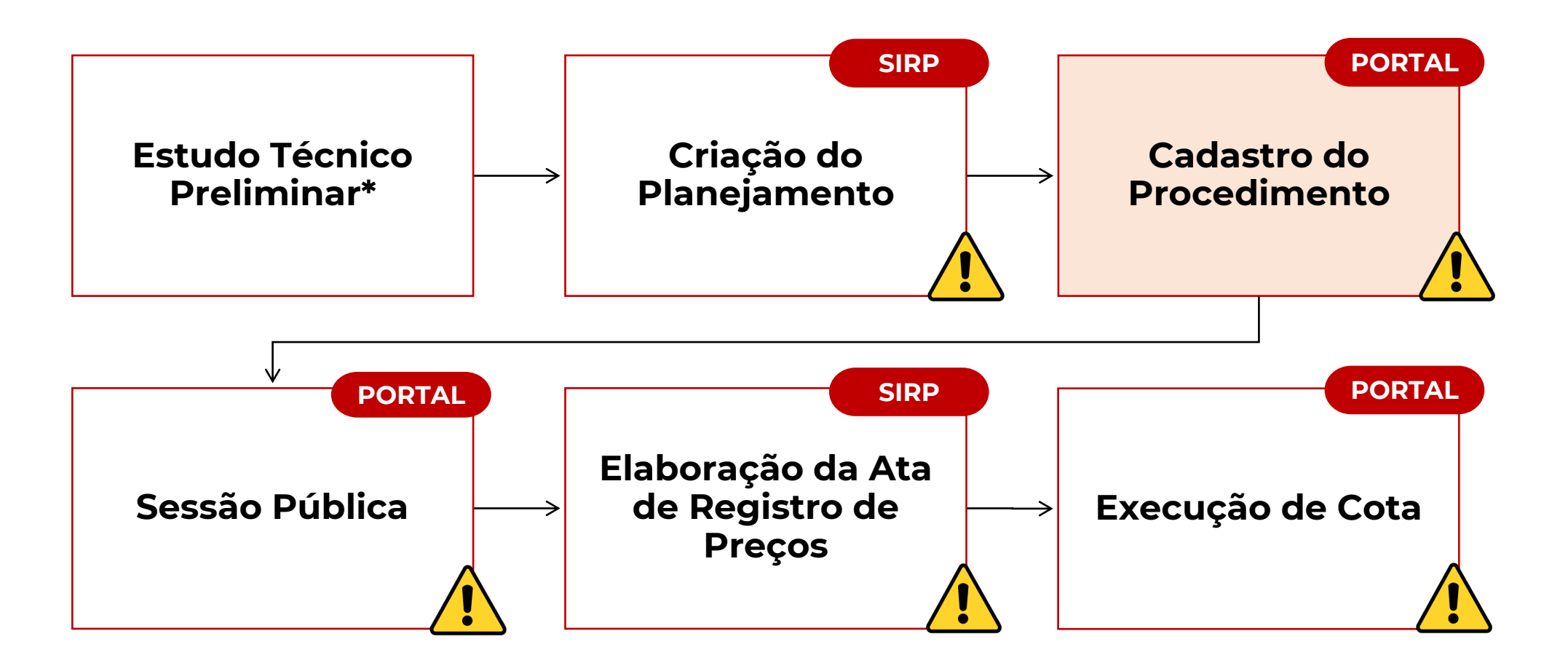

\*Para mais informações sobre o Estudo Técnico Preliminar, acesse o nosso 3º bate-papo da NLLC disponível em: https://youtube.com/watch?v=E5jG65jhUic

## Fluxo do Registro de Preços no Portal de Compras MG

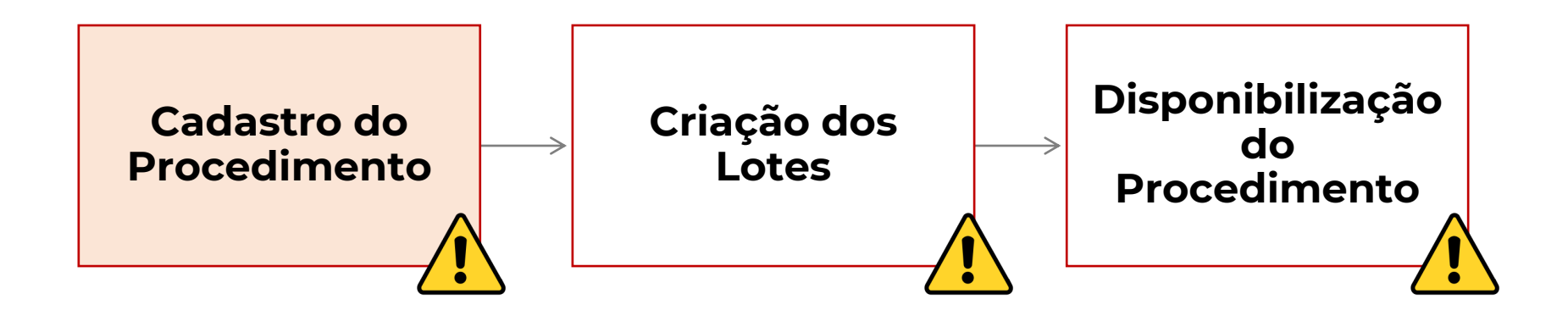

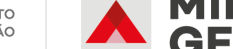

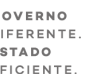

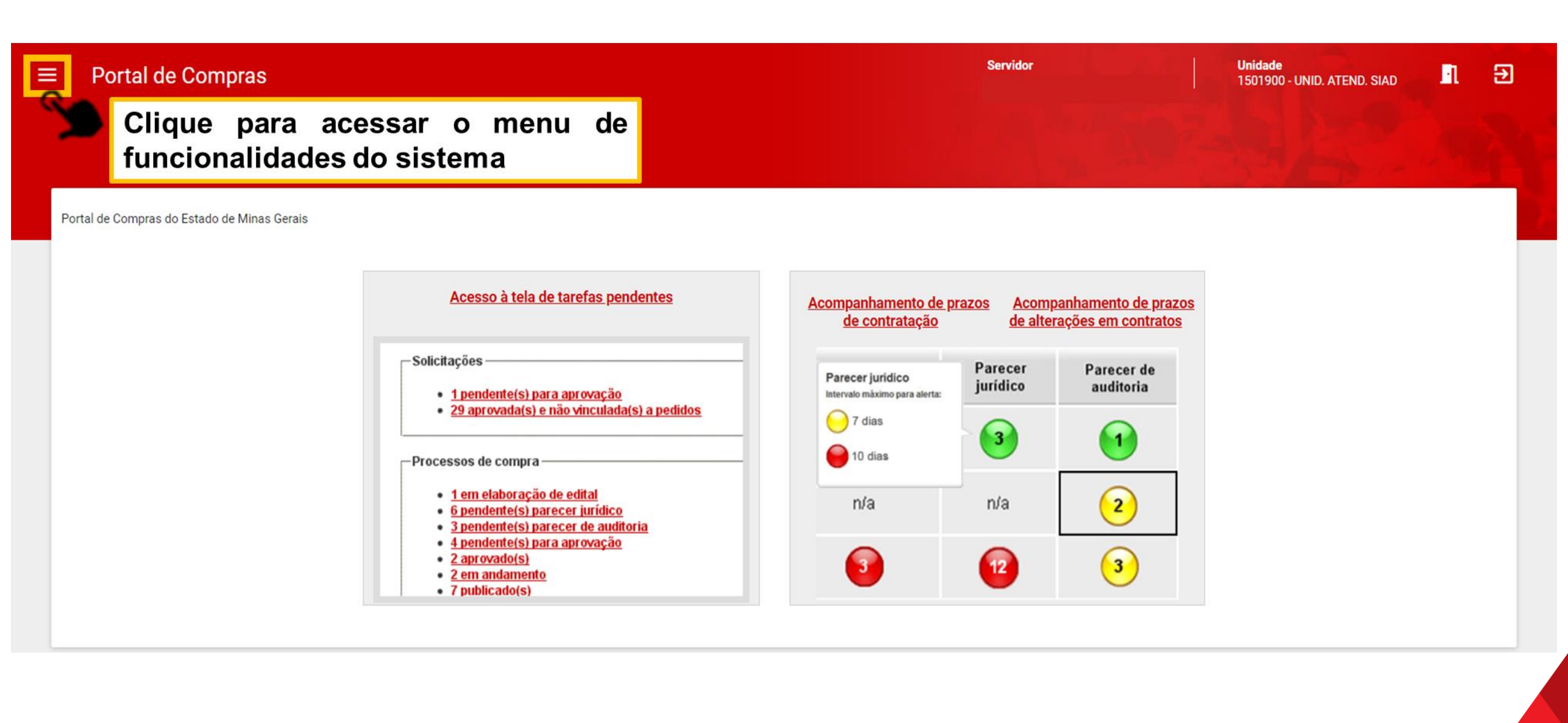

### **Cadastro do Procedimento**

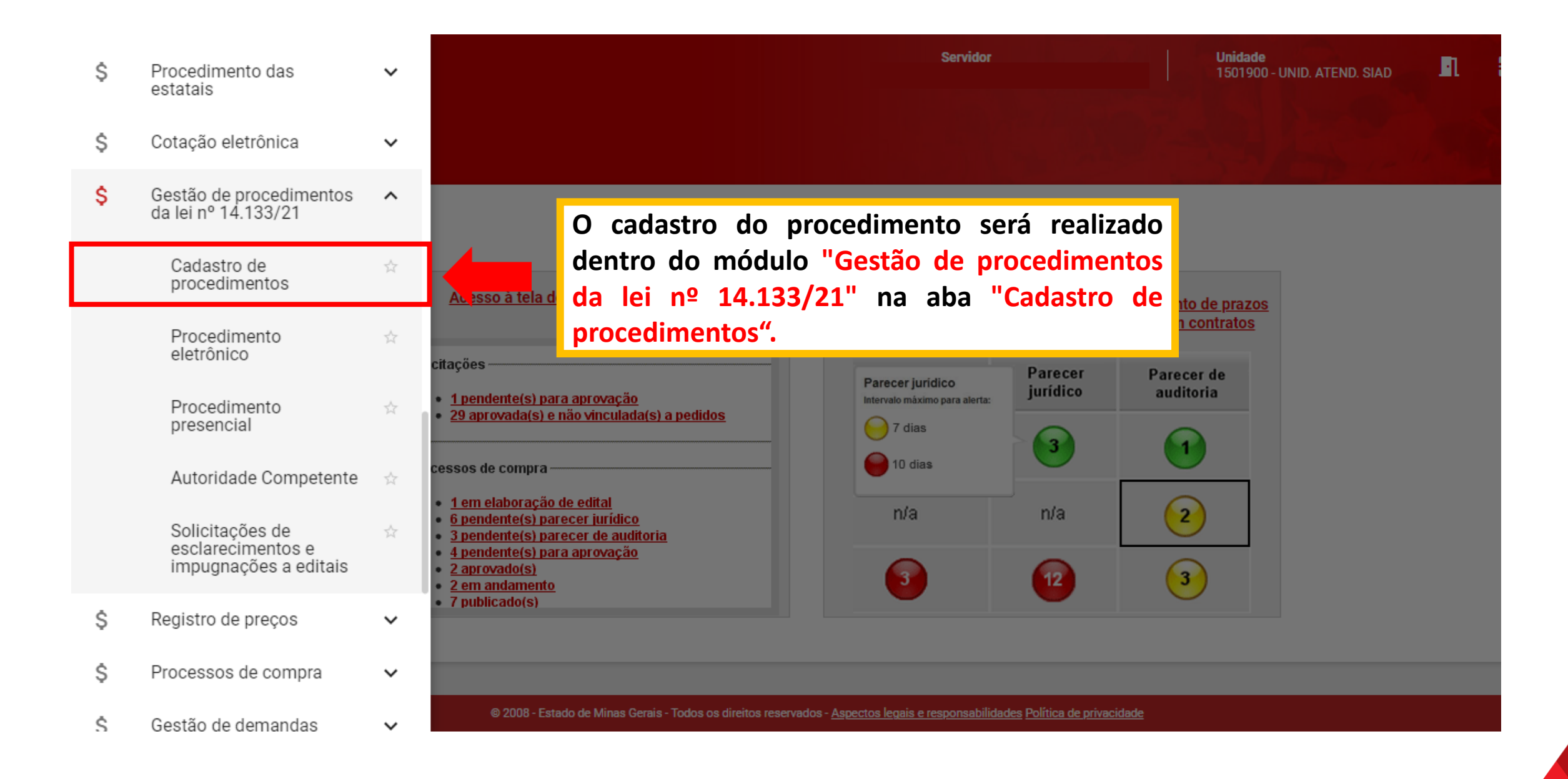

### **Cadastro do Procedimento**

| ≡ | Portal de Compras                                                                                                  | Servidor                                                           | Uni<br>15             | dade<br>01900 - UNID. ATEND. SIAD | n                                | € |
|---|----------------------------------------------------------------------------------------------------|--------------------------------------------------------------------|-----------------------|-----------------------------------|----------------------------------|---|
|   | Gestão de Procedimentos da Lei nº 14.133/21 > <b>Cadastro de procedimentos</b><br>Procedimento da Lei nº 14.133/21 |                                                                    |                       | + CRIAR PROCEDIMENT               | 0                                |   |
|   | Pesquisar por procedimentos da Lei nº 14.133/21                                                                    |                                                                    |                       |                                   | 3                                | ^ |
|   | Órgão e entidade<br>★ 1500 - H - SECRETARIA DE ESTADO DE PLANEJAMENTO E GESTAO                                     | Criar pro                                                          | cedimento             | + CRIAR PROCEDIME                 | ито                              | ~ |
|   | Tipo de procedimento  X Procedimento tradicional                                                                   | Criar procedimento co                                              | m planejam            | ento de registro de preço         |                                  |   |
|   | Procedimento de contratação<br>Selecione o procedimento de contratação                                             |                                                                    |                       |                                   |                                  | • |
|   | Forma de procedimento<br>Selecione as formas do procedimento                                                       | Situação do procedimento<br>Selecione as situações do procedimento |                       |                                   |                                  |   |
|   | Data de criação<br>De                                                                                              | Até                                                                |                       |                                   |                                  |   |
|   |                                                                                                    | PLA                                                                | NEJAMENTO<br>E GESTÃO | MINAS GERAIS                      | ERNO<br>RENTE.<br>ADO<br>CIENTE. |   |

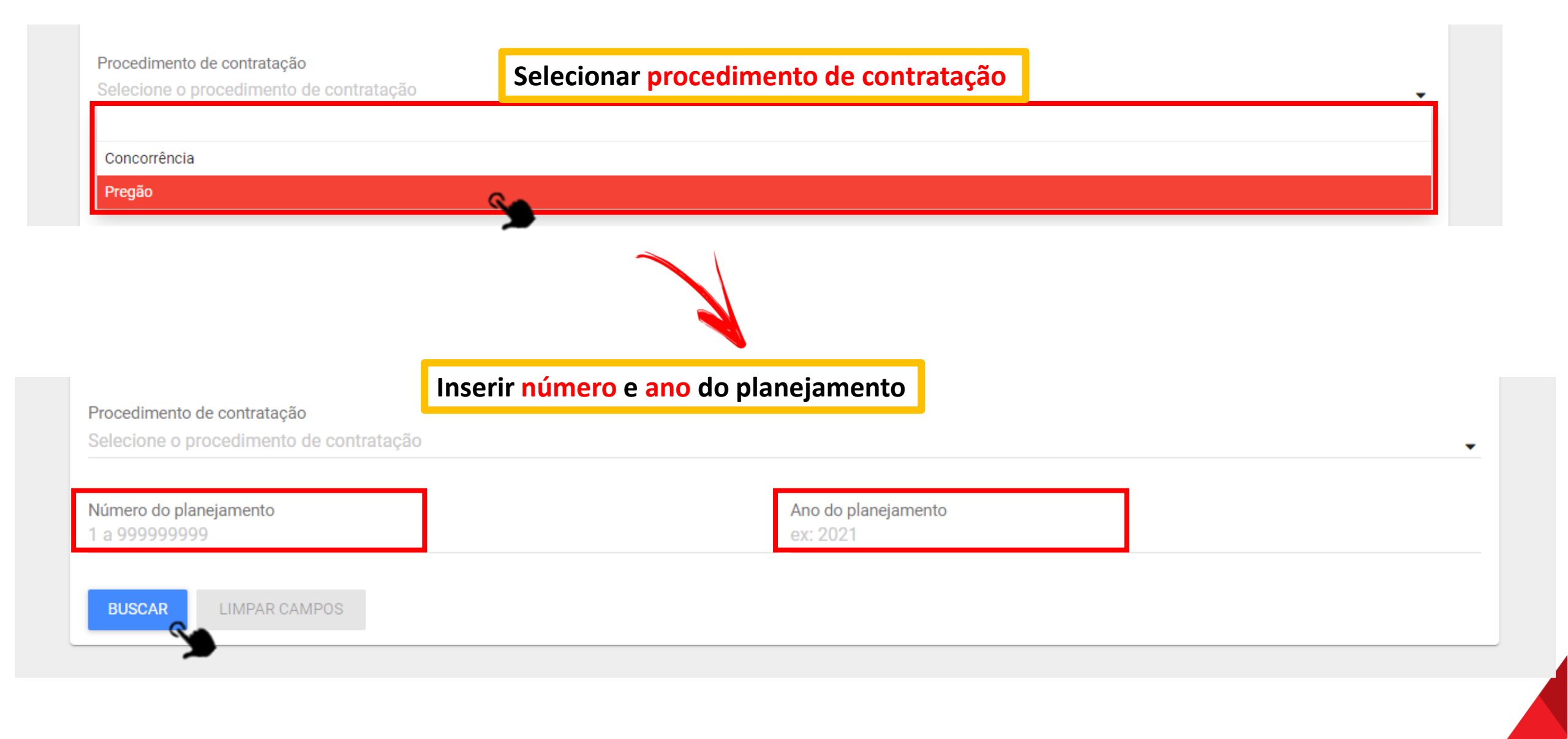

|                | burner a |          |    |       |       |
|----------------|----------|----------|----|-------|-------|
| O resultado da | busca a  | parecera | na | mesma | tela: |

### ← Novo procedimento lei nº 14.133/21

Pesquisar planejamento de registro de preço

Planejamento de registro de preço encontrados

Procedimento de contratação N° do planejamento de registro Unidade administrativa de de preços Órgão ou entidade Data da licitação Objeto de licitação **VA** compra 1500 - H - SECRETARIA DE 00000000000109/2023 ESTADO DE PLANEJAMENTO E 1501900 - UNID. ATEND. SIAD 16/11/2023 BATE-PAPO NLLC Pregão GESTAO Exibindo de 1 a 1 resultados. Total é 1. Para iniciar o cadastro do procedimento, clicar no 1 10 🔻 número do planejamento do registro de preços

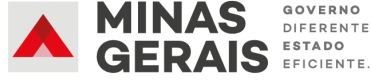

 $\sim$ 

^

### **Cadastro do Procedimento – Aba DADOS GERAIS**

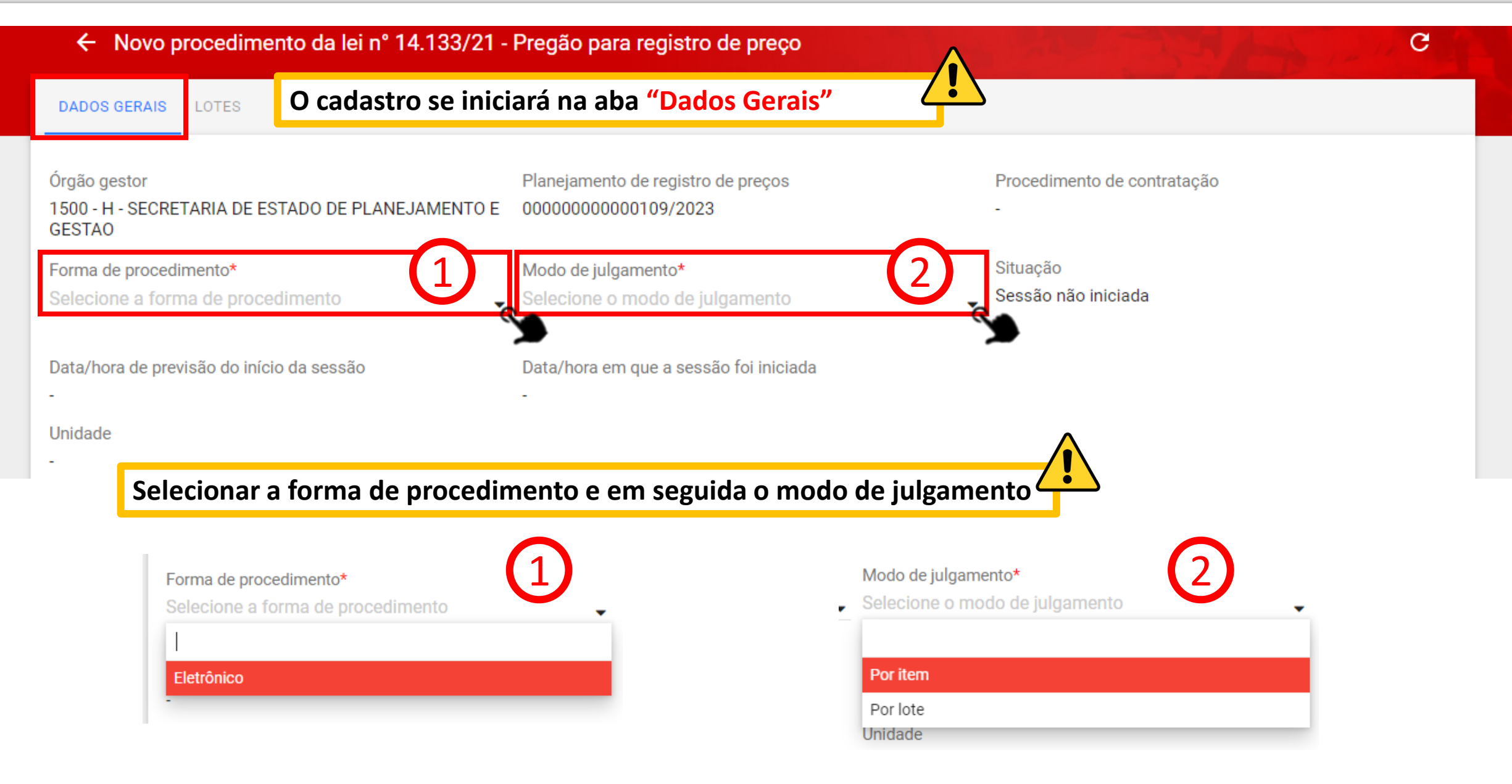

| DADOS GERAIS LOTES                                                          |                                                           |                                   |
|-----------------------------------------------------------------------------|-----------------------------------------------------------|-----------------------------------|
| Órgão gestor<br>1500 - H - SECRETARIA DE ESTADO DE PLANEJAMENTO E<br>GESTAO | Planejamento de registro de preços<br>00000000000109/2023 | Procedimento de contratação<br>-  |
| Forma de procedimento* <b>× Eletrônico</b>                                  | Modo de julgamento*<br>X Por lote                         | Situação<br>🖕 Sessão não iniciada |
| Data/hora de previsão do início da sessão                                   | Data/hora em que a sessão foi iniciada                    |                                   |
| -<br>Modo de disputa*<br>Selecione o modo de disputa.                       | Unidade<br>Em seguida, selecionar o mod                   | do de disputa                     |
| Aberto<br>Aberto e fechado                                                  |                                                           |                                   |

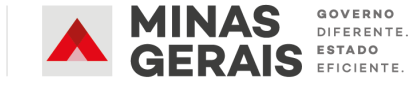
#### Cadastro do Procedimento – Aba DADOS GERAIS

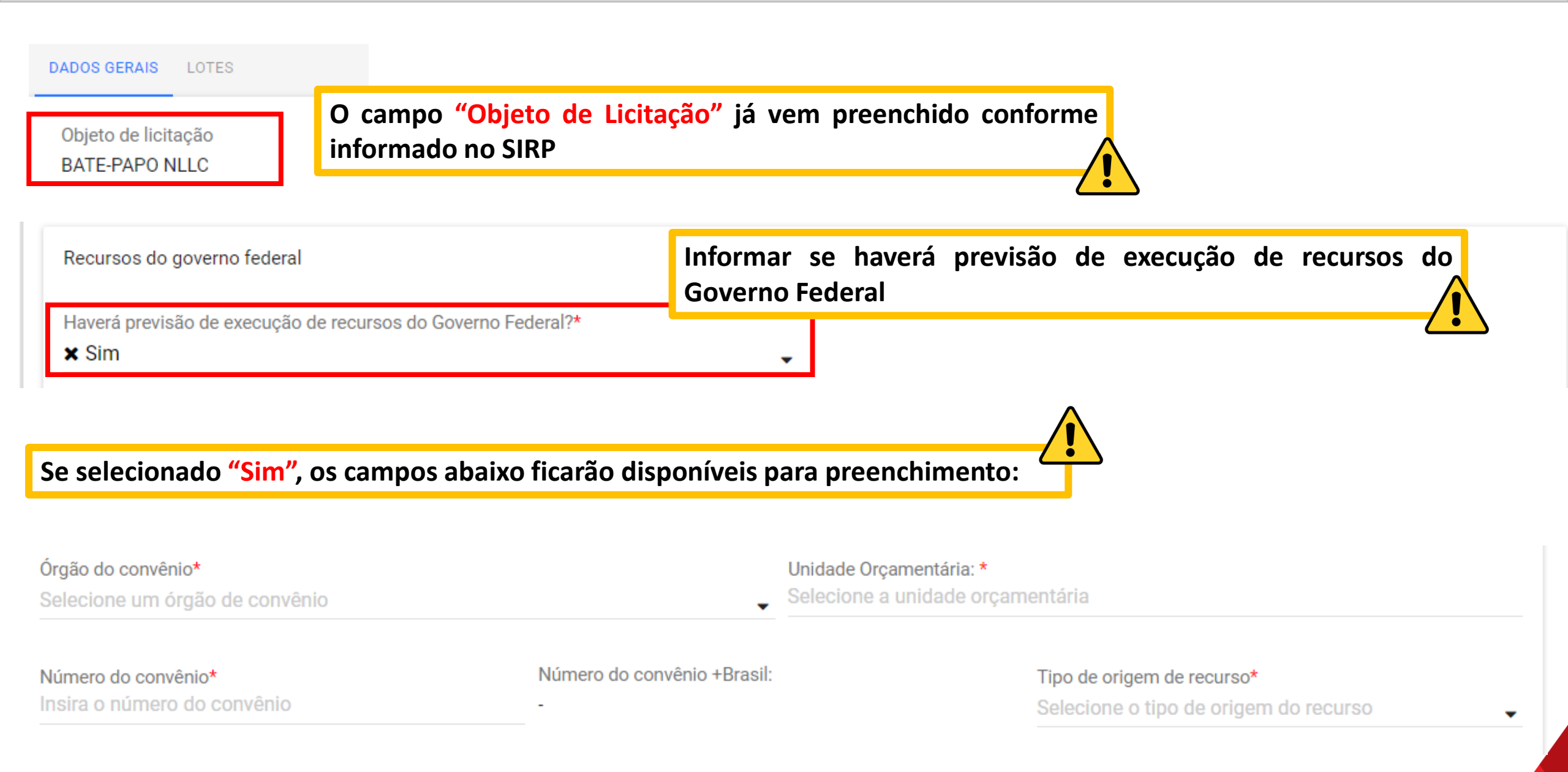

#### Cadastro do Procedimento – Aba DADOS GERAIS

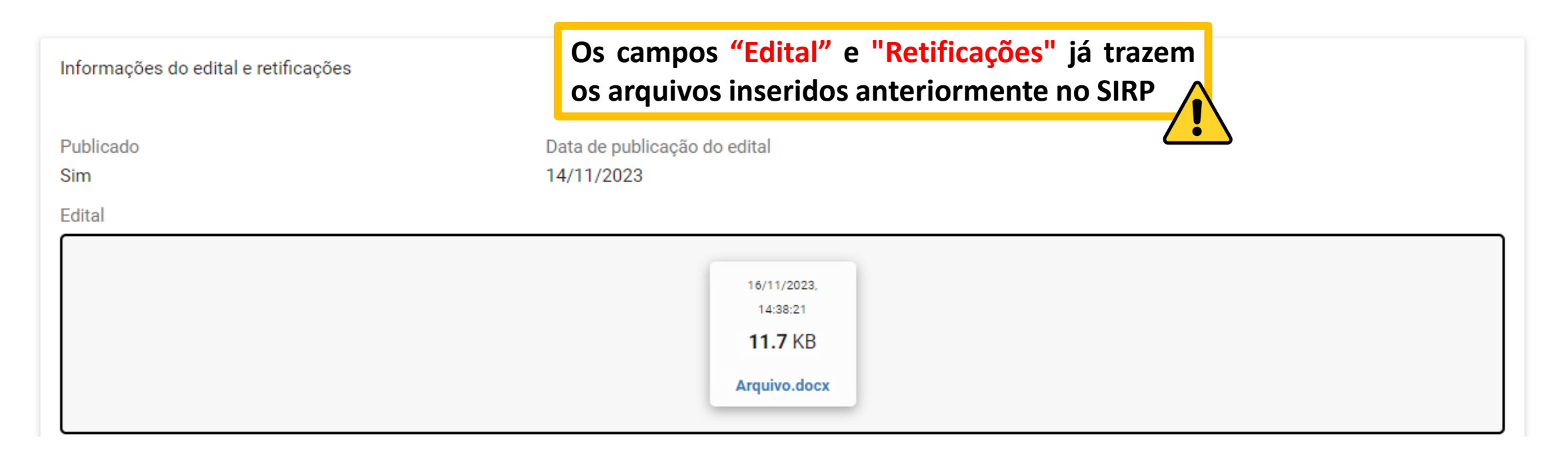

#### Retificações

| 16/11/2023,    |  |
|----------------|--|
| 14:38:21       |  |
| <b>11.7</b> KB |  |
| Retificação d  |  |
|                |  |

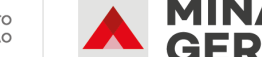

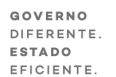

#### Cadastro do Procedimento – Aba DADOS GERAIS

[Campo opcional] Caso necessário, o agente/pregoeiro poderá inserir arquivo com termo de designação/gestor do registro de preço

| Você pode en<br>O tan                                                                                | viar 1 arquivo soltando-o aqui ou clicando aqui para selecioná-lo. nanho máximo permitido para cada arquivo é de 20 MB.                            |
|----------------------------------------------------------------------------------------------------|----------------------------------------------------------------------------------------------------|
| Comissão de licitação/agentes de licitação<br>Designação da comissão de licitação e equipe de apoio* | É obrigatório inserir um arquivo de Designação do agente/comissão de contratação e equipe de apoio                                                 |
| Você pode en<br>O tar                                                                                | Inviar <b>1 arquivo</b> soltando-o aqui ou clicando aqui para selecioná-lo.<br>Manho <b>máximo</b> permitido para cada arquivo é de <b>20 MB</b> . |
|                                                                                                    |                                                                                                    |

| Autondade competente"                                                           | Houve mudança na nomenclatur                                                        | ra dos atores do pregão 🦾                                                                                                    |
|---------------------------------------------------------------------------------|-------------------------------------------------------------------------------------|----------------------------------------------------------------------------------------------------|
| Pregoeiro titular*                                                              |                                                                                     |                                                                                                    |
| Pregoeiro suplente                                                              | Também houve mudança r<br>sendo eles: presidente da co<br>do presidente de comissão | nas nomenclaturas dos atores da concorrência,<br>omissão de licitação/agente de licitação; suplente<br>o de licitação/agente de licitação; comissão de |
| Comissão de licitação/equipe de apoio*<br>Comissão de licitação/equipe de apoio | licitação/equipe de apoio.                                                          |                                                                                                    |

## Fluxo do Registro de Preços no Portal de Compras MG

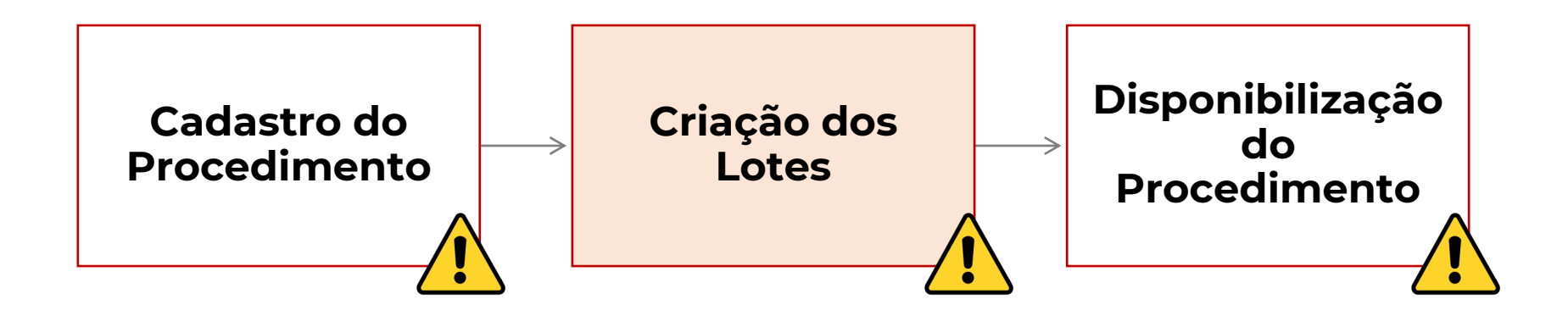

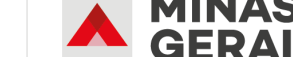

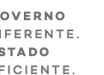

#### Criação dos lotes – Aba LOTES

Após preencher e salvar as informações na aba "Dados Gerais", a aba "Lotes" fica disponível para preenchimento:

| DADOS GERAIS                                                                                                    |                                                                      |                                                              |                                 |                 |  |  |  |
|----------------------------------------------------------------------------------------------------|----------------------------------------------------------------------|--------------------------------------------------------------|---------------------------------|-----------------|--|--|--|
| Órgão gestor<br>1500 - H - SECRETARIA DE ESTADO DE<br>PLANEJAMENTO E GESTAO                                                                                                    | Planejamento de registro de preços<br>000109/2023                    | Procedimento de contratação<br>Pregão para registro de preço | Valor total estimado (R\$)<br>- |                 |  |  |  |
| Valor dos lotes com cota reservada para<br>ME/EPP<br>R\$ 0,00                                                                                                    | Percentual sobre os lotes com cota<br>reservada para ME/EPP<br>0,00% | Valor dos lotes exclusiva ME/EPP<br>R\$ 0,00                 |                                 |                 |  |  |  |
| Percentual sobre o valor dos lotes exclusiva<br>ME/EPP<br>0,00%                                                                                                    | Total de lotes<br>0                                                  | Aberto a todos os licitantes<br>0                            |                                 |                 |  |  |  |
| Exclusiva para ME/EPP<br>0                                                                                                    | Com cota reservada para ME/EPP<br>0                                  | Quantidade de itens não vinculados a lotes                   |                                 |                 |  |  |  |
| GERAR LOTES POR ITEM INSERIR NOV                                                                                                    | O LOTE GERAR LOTE ÚNICO IN                                           | NSERIR INFORMAÇÕES COMPLEMENTARES                            | _                               |                 |  |  |  |
|                                                                                                    |                                                                      |                                                              |                                 | Lote incompleto |  |  |  |
| <ul> <li>Conforme apresentado no 9º Bate Papo da NLLC, poderão ser selecionadas a opções:</li> <li>"Gerar lotes por item" para cadastrar um lote por item;</li> <li>"Inserir novo lote" para cadastrar um lote manualmente desde o início;</li> <li>"Gerar lote único" para cadastrar um único lote com todos os itens.</li> </ul> |                                                                      |                                                              |                                 |                 |  |  |  |

DADOS GERAIS LOTES

| Orgão e entidade<br>1500 - H - SECRETARIA DE ESTADO DE<br>PLANEJAMENTO E GESTAO              | Processo de compra<br>1501900 000004/2023                                                                      | Procedimento de contratação<br>Pregão para registro de preço                                     | Valor total estimado (R\$)<br>1.990,00                 |                           |
|----------------------------------------------------------------------------------------------|----------------------------------------------------------------------------------------------------|--------------------------------------------------------------------------------------------------|--------------------------------------------------------|---------------------------|
| Valor dos lotes com cota reservada para ME/EPP<br>R\$ 0,00                                   | Percentual sobre os lotes com cota reservada para<br>ME/EPP<br>0.00%                                           | Valor dos lotes exclusiva ME/EPP<br>R\$ 1.990,00                                                 |                                                        |                           |
| Percentual sobre o valor dos lotes exclusiva ME/EPP<br>100,00%<br>Exclusiva para ME/EPP<br>7 | Total de lotes<br>7<br>Com cota reservada para ME/EPP<br>0<br>ATENÇÃO<br>Se selecio<br>gerado per<br>acessá-lo | e:<br>Diado Gerar lotes por item<br>Pelo sistema na situação "lote<br>Para completar as informaç | ou Gerar lote único,<br>e incompleto" e o age<br>ções. | o lote será<br>nte deverá |
| GERAR LOTES POR ITEM INSERIR NOVO LOTE                                                       | GERAR LOTE ÚNICO                                                                                               |                                                                                                  |                                                        | Lote incompleto           |
| Lotes do procedimento                                                                        |                                                                                                    |                                                                                                  |                                                        |                           |
| N° do Lote Descrição<br>LAPIS - 00004                                                        | 7112                                                                                                    | Regra de participação<br>Exclusiva para ME/EPP                                                   | Valor do lote (R\$)<br>225,00                          | (i) 💼                     |
| N° do Lote Descrição<br>2 PAPEL CANSO<br>297MM (A4) N                                        | ON - COM GRAMATURA DE 200 G/M QUADRADO MEDIN<br>IA COR BRANCA 001044966                                        | Regra de participação<br>NDO 210 X Exclusiva para ME/EPP                                         | Valor do lote (R\$)<br>1.000,00                        | () T                      |

### Criação dos lotes – Aba LOTES

| 1                                                           |                                                                     |
|-------------------------------------------------------------|---------------------------------------------------------------------|
| Descrição do lote<br>Lote 1 - Bate Papo NLLC                |                                                                     |
| Critério de julgamento<br>Menor preço                       | Menor taxa de administração<br><b>Não</b>                           |
| Regra de participação - Lei nº 123/06<br>Aberto a todos     |                                                                     |
| Permite consórcio<br>Não                                    |                                                                     |
| Orçamento sigiloso?<br>Sim                                  | Intervalo mínimo de diferença de valores entre lances (R\$)<br>0,50 |
| Haverá solicitação de garantia?<br>Não                      |                                                                     |
|                                                             | Nenhum arquivo enviado                                              |
| Pré-qualificação<br>Não                                     |                                                                     |
| Itana da pracadimenta                                       |                                                                     |
| itens de procedimento                                       | 10tai: K\$ 400.00                                                   |
| 1<br>000183156 - PARACETAMOL -<br>Visualizar complementação | Iotai: K\$ 400.00                                                   |

| L | otes do procedimen | nto                                            |                                                |                                 |      |
|---|--------------------|------------------------------------------------|------------------------------------------------|---------------------------------|------|
|   | N° do Lote         | Descrição<br>Teste menor preço                 | Regra de participação<br>Aberto a todos        | Valor do lote (R\$)<br>4.000,00 | î 🖡  |
|   | N° do Lote         | Descrição<br>Teste maior desconto              | Regra de participação<br>Exclusiva para ME/EPP | Valor do lote (R\$)<br>350,00   | () 📋 |
|   | N° do Lote         | Descrição<br>Teste lote menor preço ME/EPP     | Regra de participação<br>Exclusiva para ME/EPP | Valor do lote (R\$)<br>350,00   | î 🖡  |
|   | N° do Lote         | Descrição<br>Teste menor preço aberto sigiloso | Regra de participação<br>Aberto a todos        | Valor do lote (R\$)<br>128,48   | (i)  |
|   | N° do Lote         | Descrição<br>Teste lote maior desconto aberto  | Regra de participação<br>Aberto a todos        | Valor do lote (R\$)<br>500,00   | í    |

Atenção: os dados do procedimento e dos lotes são editáveis até o momento de disponibilização

## Fluxo do Registro de Preços no Portal de Compras MG

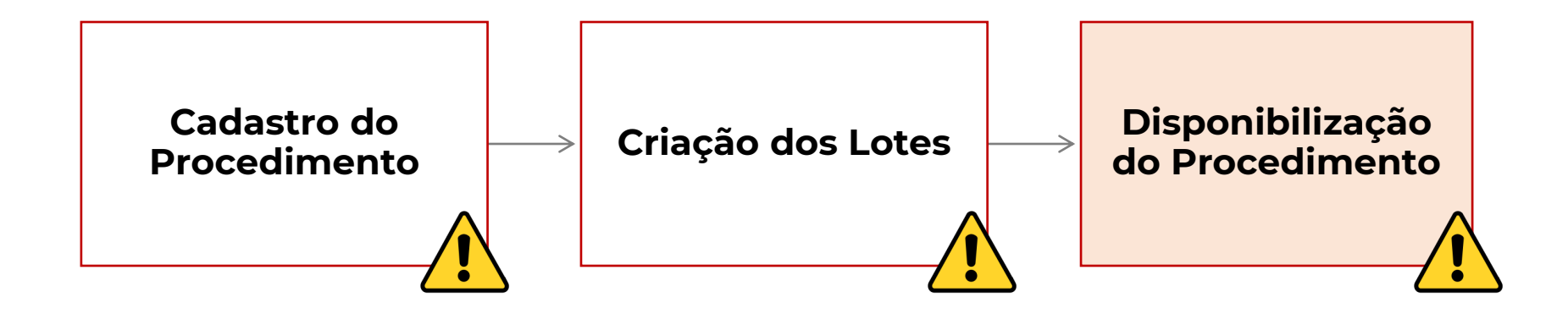

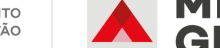

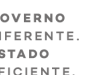

#### Disponibilização do Procedimento – Aba "Dados Gerais"

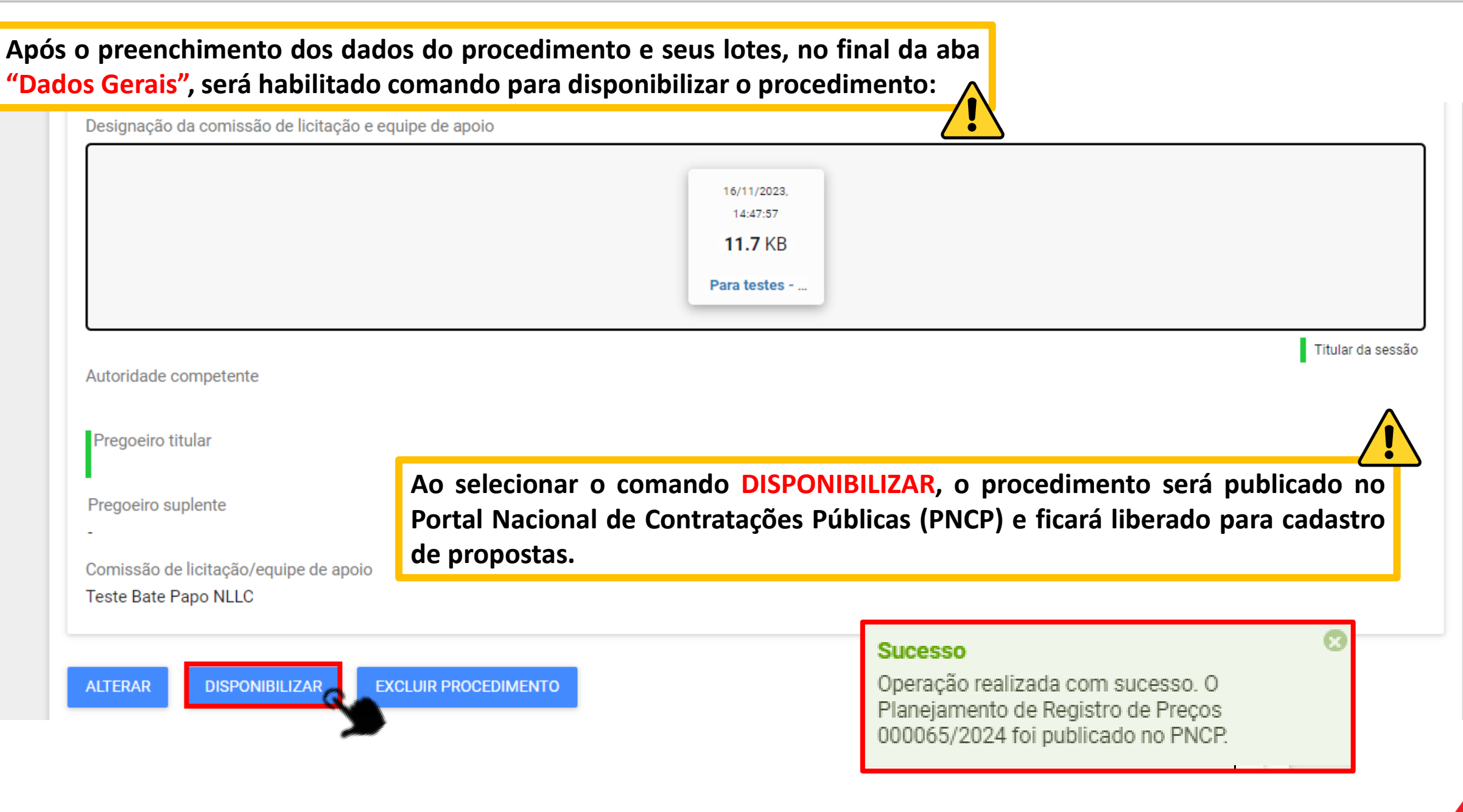

### Disponibilização do Procedimento no PNCP

| Para encontrar o procedimento no PNCP, basta buscar na aba<br>do planejamento do RP: | "Editais" o número                      |                                 |    |
|--------------------------------------------------------------------------------------|-----------------------------------------|---------------------------------|----|
| Portal Nacional de Contratações Públicas                                             | Buscar no PNCP                          | Q 💄 Entra                       | ar |
| Edital nº 109/2023 Acessar Contratação                                               |                                         |                                 |    |
| Última atualização 16/11/2023                                                        |                                         |                                 |    |
| Local: Belo Horizonte/MG Órgão: SECRETARIA DE ESTADO DE PLANEJ/                      | AMENTO E GESTAO                         |                                 |    |
| Unidade compradora: 1501900 - UNIDADE DO ATENDIMENTO SIAD                            |                                         |                                 |    |
| Modalidade da contratação: Pregão - Eletrônico Amparo legal: Lei 14.13               | 33/2021, Art. 28, I <b>Tipo:</b> Edital | Modo de Disputa: Aberto-Fechado |    |
| Registro de preço: Sim                                                               |                                         |                                 |    |
| Data de divulgação no PNCP: 16/11/2023 Situação: Divulgada no PNCP                   |                                         |                                 |    |
| Data de início de recebimento de propostas: 16/11/2023 16:19 (horário de             | Brasília)                               |                                 |    |
| Data fim de recebimento de propostas: 17/11/2023 10:00 (horário de Bras              | ília)                                   |                                 |    |
| Id contratação PNCP: 05461142000170-1-000335/2023 Fonte: Portal c                    | le Compras do Estado de Minas Ge        | erais                           |    |
| Objeto:                                                                              |                                         |                                 |    |
| BATE-PAPO NLLC                                                                       |                                         |                                 |    |

#### Situação no SIRP após disponibilizar o procedimento no Portal

Após a disponibilização do procedimento no Portal de Compras, a situação do processo no SIRP é atualizada para "Procedimento em andamento".

| Portal de Compras TP e 1                 |                                                                                                    |                                                                                                    |                                                                                                    |                                         |                            |
|------------------------------------------|----------------------------------------------------------------------------------------------------|----------------------------------------------------------------------------------------------------|----------------------------------------------------------------------------------------------------|-----------------------------------------|----------------------------|
| Autorização Consultas Processo RP Levant | tamento Termo de<br>Adesão                                                                                                    | Acompanhamento                                                                                              | Edital                                                                                                    |                                         |                            |
|                                          | Visualização de Processo de RP                                                                                                    |                                                                                                    |                                                                                                    |                                         |                            |
|                                          | Número do Planejamento:                                                                                                    | 15/2024                                                                                                    | Número do RP:                                                                                              |                                         |                            |
|                                          | Número do procedimento:                                                                                                    |                                                                                                    | Data de Criação:                                                                                           | 12/01/2024                              |                            |
|                                          | Criado com levantamento:                                                                                                    | NÃO                                                                                                    | Tipo de Item do RP:                                                                                        | MATERIAL                                |                            |
|                                          | Procedimento:                                                                                                    | Pregão                                                                                                    | Fundamentação Legal:                                                                                       | Lei 14.133                              |                            |
|                                          | Expectativa de Vigência:                                                                                                    | 12 meses                                                                                                    | Situação:                                                                                                  | PROCEDIMENTO EM<br>ANDAMENTO            |                            |
|                                          | Descrição do objeto de RP:                                                                                                    | CAPACITAÇÃO SIRP                                                                                            |                                                                                                    |                                         | •                          |
|                                          | Autorizações:                                                                                                    | 8/2024                                                                                                    | <b>[</b>                                                                                                   |                                         | na compo Situação - do     |
|                                          | Histórico                                                                                                    |                                                                                                    |                                                                                                    | nouve alteração                         | o no campo situação = de   |
|                                          |                                                                                                    |                                                                                                    |                                                                                                    | <i>u</i> – • •                          |                            |
|                                          | Data de Retorno da Planilha:                                                                                                    | NÃO SE APLICA                                                                                               | Data Limite para Adesão                                                                                    | "Pregão cadastra                        | ado" para "Procedimento em |
|                                          | Data de Retorno da Planilha:<br>Data de Início da Vigência:                                                                                                    | NÃO SE APLICA                                                                                               | Data Limite para Adesão<br>Data do Fim da Vigência:                                                        | "Pregão cadastra andamento"             | ado" para "Procedimento em |
|                                          | Data de Retorno da Planilha:<br>Data de Início da Vigência:<br>Informações sobre o Gestor                                                                                     | NÃO SE APLICA                                                                                               | Data Limite para Adesão<br>Data do Fim da Vigência:                                                        | "Pregão cadastra<br>andamento"          | ado" para "Procedimento em |
|                                          | Data de Retorno da Planilha:<br>Data de Início da Vigência:<br>Informações sobre o Gestor<br>Órgão Gestor:                                                                    | NÃO SE APLICA<br>H - SECRETARIA DE ESTA                                                                     | Data Limite para Adesão<br>Data do Fim da Vigência:<br>DO DE PLANEJAMENTO E GE                             | "Pregão cadastra<br>andamento"          | ado" para "Procedimento em |
|                                          | Data de Retorno da Planilha:<br>Data de Início da Vigência:<br>Informações sobre o Gestor<br>Órgão Gestor:<br>Representante do Órgão:                                         | NÃO SE APLICA<br>H - SECRETARIA DE ESTA<br>TESTE 08                                                         | Data Limite para Adesão<br>Data do Fim da Vigência:<br>DO DE PLANEJAMENTO E GE                             | "Pregão cadastra<br>andamento"          | ado" para "Procedimento em |
|                                          | Data de Retorno da Planilha:<br>Data de Início da Vigência:<br>Informações sobre o Gestor<br>Órgão Gestor:<br>Representante do Órgão:<br>Unidade Gestora:                     | NÃO SE APLICA<br>H - SECRETARIA DE ESTA<br>TESTE 08<br>1501090 - UNIDADE DE RE                              | Data Limite para Adesão<br>Data do Fim da Vigência:<br>DO DE PLANEJAMENTO E GE                             | "Pregão cadastra<br>andamento"          | ado" para "Procedimento em |
|                                          | Data de Retorno da Planilha:<br>Data de Início da Vigência:<br>Informações sobre o Gestor<br>Órgão Gestor:<br>Representante do Órgão:<br>Unidade Gestora:<br>Email do Gestor: | NÃO SE APLICA<br>H - SECRETARIA DE ESTA<br>TESTE 08<br>1501090 - UNIDADE DE RE<br>tayla.araujo@planejamento | Data Limite para Adesão<br>Data do Fim da Vigência:<br>DO DE PLANEJAMENTO E GE<br>EGISTRO DE PRECOS/SEPLAC | "Pregão cadastra<br>andamento"<br>ISTAO | ado" para "Procedimento em |

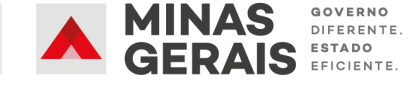

| Após disponibilizar o procedimento, o sis<br>comandos para, caso seja necessário, exclu | tema habilitará na aba "Dados<br>iir o procedimento: | Gerais" dois |
|-----------------------------------------------------------------------------------------|------------------------------------------------------|--------------|
| Pregoeiro titular                                                                       |                                                      |              |
| Pregoeiro suplente                                                                      |                                                      |              |
| -<br>Comissão de licitação/equipe de apoio                                              |                                                      |              |
| Teste Bate Papo NLLC                                                                    |                                                      |              |
| EXCLUIR PROCEDIMENTO PARA RETIFICAÇÃO DO EDITAL                                         | EXCLUIR PROCEDIMENTO DEFINITIVAMENTE                 |              |
|                                                                                         |                                                      |              |

- Excluir procedimento para retificação do edital: Essa opção exclui o procedimento no Portal de Compras MG, mas não exclui a compra no PNCP. Ao cadastrar o procedimento novamente no Portal e disponibilizar, o Portal vai acionar o serviço de retificação do PNCP. Portanto, deverá ser acionado no caso de necessidade de retificações no edital.
- Excluir procedimento definitivamente: Essa opção exclui o procedimento no Portal de Compras MG e exclui a compra no PNCP, ou seja, o procedimento será finalizado.

## Macrofluxo Pregão/Concorrência para RP

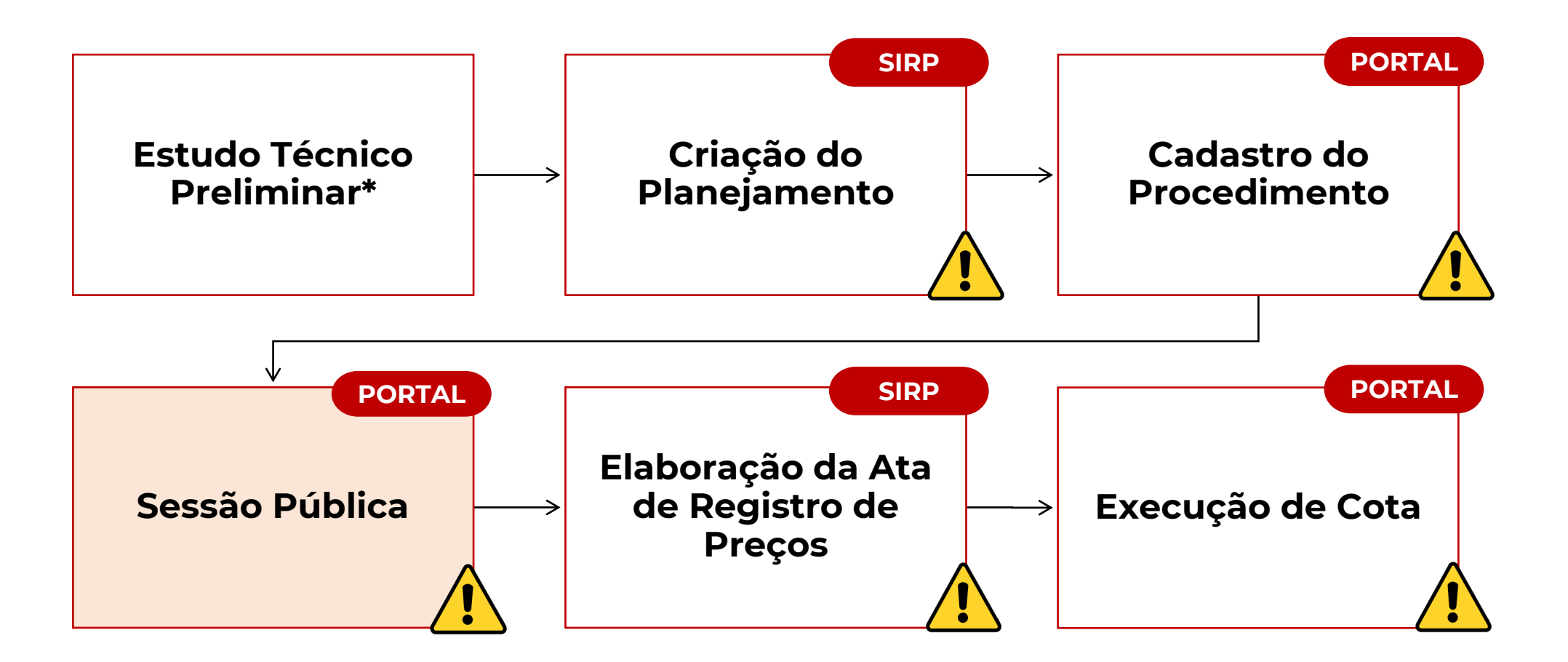

\*Para mais informações sobre o Estudo Técnico Preliminar, acesse o nosso 3º bate-papo da NLLC disponível em: https://youtube.com/watch?v=E5jG65jhUic

## Fluxo da Sessão Pública de RP no Portal de Compras

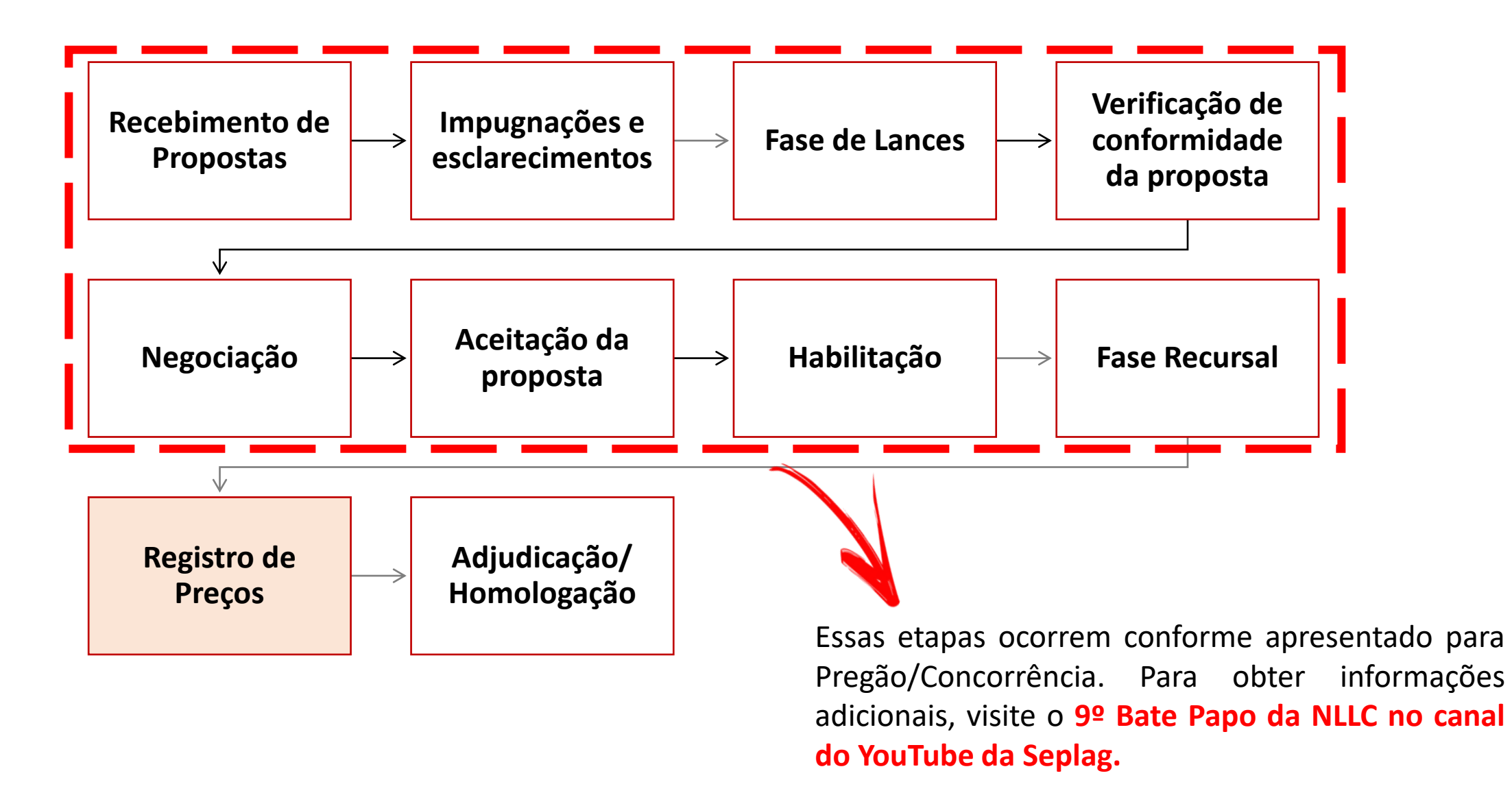

Finalizada a fase recursal, para registrar os preços, na aba "Lotes", selecionar o lote correspondente:

| jão e entidade<br>00 - H - SECRET/<br>STAO | ARIA DE ESTADO DE                | E PLANEJAMENTO             | Planej<br>E 00010                           | amento de registro<br>9/2023 | de preços                   |                                    | Procedime<br>Pregão par                      | nto de contratação<br>ra registro de preç | 0<br>10       |                        |
|--------------------------------------------|----------------------------------|----------------------------|---------------------------------------------|------------------------------|-----------------------------|------------------------------------|----------------------------------------------|-------------------------------------------|---------------|------------------------|
| esquisar                                   | C                                | 2                          |                                             |                              |                             |                                    |                                              |                                           |               |                        |
| Nº do lote ▲                               | Situação do lote                 | Descrição do lote          | Regra de<br>participação - Lei<br>nº 123/06 | Inversão de fase             | Critério de<br>julgamento 💌 | Data limite de<br>razão de recurso | Data limite de<br>contrarrazão de<br>recurso | Data de decisão<br>de recurso             | Anulação/Revo | Fornecedor<br>vencedor |
| 6                                          | Decisão de<br>recursos concluída | Lote 1 - Bate Papo<br>NLLC | Aberto a todos                              | Não                          | Menor preço                 | 26/11/2023                         | 29/11/2023                                   | 30/11/2023                                | -             | -                      |
|                                            | Homologado                       | Lote 2 - Bate Papo         | Aberto a todos                              | Não                          | Maior desconto              | -                                  | -                                            | -                                         | -             | 02.054 Ver ma          |

## Selecionar o comando "Registrar Preços do Lote"

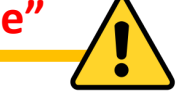

| Planejamento de registro de preços<br>000109       | Procedimento de contratação<br>Pregão para registro de preço                  |                              |        |   |
|----------------------------------------------------|-------------------------------------------------------------------------------|------------------------------|--------|---|
| Número do lote<br>1                                | Situação do lote<br>Decisão de recursos concluída                             | Situação da contestação<br>- |        |   |
| Descrição do lote<br>Lote 1 - Bate Papo NLLC       |                                                                               |                              |        |   |
| Orçamento sigiloso<br>Sim                          | Intervalo mínimo de diferença de valores entre<br>lances (R\$)<br><b>0,50</b> |                              |        |   |
| Vencedor atual                                     |                                                                               |                              |        |   |
| <b>R\$ 201.980,00</b><br>02.054.687/0001-73        |                                                                               |                              |        |   |
| Demais colocados (menor preço)                     |                                                                               |                              |        | * |
| Lote<br>Ações sobre o lote do procedimento         |                                                                               |                              |        |   |
| SUGERIR ANULAÇÃO OU REVOGAÇÃO DO LOTE              | SUSPENDER LOTE VISUALIZAR ARQUIVOS E                                          | NVIADOS PELOS LICITANTES     |        |   |
| Registro de preço<br>Ações sobre registro de preço |                                                                               |                              |        |   |
| REGISTRAR PREÇOS DO LOTE                           |                                                                               |                              | E Chat |   |

| N/<br>0(<br>N/<br>1 | lúmero do planejamento do reg<br>00109/2023<br>lúmero do lote | eços: Procedimento de contratação:<br>Pregão para registro de preço<br>Descrição do lote:<br>Lote 1 - Bate Papo NLLC |                            |              |                 | Regra de participação:<br>Aberto a todos |                  |                                     |  |
|---------------------|---------------------------------------------------------------|----------------------------------------------------------------------------------------------------|----------------------------|--------------|-----------------|------------------------------------------|------------------|-------------------------------------|--|
| Si                  | Situação do lote:<br>Decisão de recursos concluída            |                                                                                                    | Melhor valor<br>201.980,00 | total (R\$): |                 |                                          |                  |                                     |  |
| P                   | esquisar<br>Classificação                                     | CPF/CNPJ                                                                                                    | Nome do fornecedor         | Valor total  | Proposta aceita | Habilitação                              | Registrar preço? | Motivo do não registro<br>de preço: |  |
| (                   | 0 1                                                           |                                                                                                    |                            | 201.980,00   | Sim             | Sim                                      | Sim              |                                     |  |
|                     | 0 2                                                           |                                                                                                    |                            | 202.000,00   | Não             | Não                                      | Sim              | -                                   |  |
| (                   |                                                               |                                                                                                    |                            |              |                 |                                          | Sim              |                                     |  |

| lúmero do lote<br>ituação do lote:<br>)ecisão de recursos conclu | uída     | Descrição do<br>Lote 1 - Bate<br>Melhor valor<br>201.980,00 | o lote:<br>Papo NLLC<br>total (R\$): |     | Regra de partici<br>Aberto a todos | pação:           |                        |
|------------------------------------------------------------------|----------|-------------------------------------------------------------|--------------------------------------|-----|------------------------------------|------------------|------------------------|
| Pesquisar                                                        | Q        |                                                             |                                      |     |                                    |                  | Motivo do não registro |
| Classificação                                                    | CPF/CNPJ | Nome do fornecedor                                          | 201.980,00                           | Sim | <b>Habilitação</b><br>Sim          | Registrar preço? | de preço:<br>-         |
| 2                                                                |          |                                                             | 202.000,00                           | Não | Não                                | Cim              |                        |

Na tela de negociação habilitada neste momento, o licitante deverá indicar no campo de "Valor total - negociação" ou "Percentual total - negociação" o valor igual ao do primeiro colocado.

| ← Realizar negociação                                                                |                                              |                                      |   |
|--------------------------------------------------------------------------------------|----------------------------------------------|--------------------------------------|---|
| Número do lote<br>1                                                                  | Descrição do lote<br>Lote 1 - Bate Papo NLLC |                                      |   |
| Fornecedor                                                                           |                                              |                                      |   |
| Item 1                                                                               |                                              |                                      | ^ |
| Item de material / serviço<br>000183156 - PARACETAMOL -<br>Visualizar complementação | Unidade de aquisição / fornecimento<br>-     |                                      |   |
| Garantia minima (meses)                                                              | Prazo de entrega (dias)<br>-                 |                                      |   |
| Garantia mínima atual (meses)<br>-                                                   | Prazo de entrega atual (dias)<br>-           |                                      |   |
| Marca<br>Teste Bate Papo                                                             | Modelo                                       |                                      |   |
| Valor unitário - Negociação (R\$)<br>5,5000                                          | Quantidade proposta<br>15.000,0000           | Quantidade solicitada<br>20.000,0000 |   |
| Valor total do item - Negociação (R\$)<br>0,00                                       |                                              |                                      |   |

ATENÇÃO: o sistema não realizará nenhum tipo de validação dos valores enviados pelo licitante. Portanto, é necessário que o agente faça essa avaliação e, caso necessário, solicite correções, iniciando novamente a etapa.

Para habilitar o comando "realizar negociação" com o próximo colocado, deve ser encerrada a negociação com o anterior.

 Por se tratar de uma etapa para registro de cadastro de reserva, não é necessária nenhuma ação do primeiro colocado. Portanto, o agente/pregoeiro deverá acionar o comando "realizar negociação" e, logo em seguida, acionar "finalizar a negociação", habilitando o comando para o próximo colocado.

| ۰ 2                                      | 201.998,00 | Não                                                          | Não                               | Não | Testes |         |
|------------------------------------------|------------|--------------------------------------------------------------|-----------------------------------|-----|--------|---------|
| Exibindo de 1 a 2 resultados. Total é 2. |            |                                                              |                                   |     | 1      |         |
| * Campos Obrigatórios                    |            |                                                              |                                   |     |        |         |
|                                          |            | Finalizar neg<br>Justificativa para final<br>Teste Bate Papo | OCİAÇÃO<br>lização da negociação* |     |        |         |
|                                          |            | CANCELAR                                                     | SALVAR                            |     |        | 15/1000 |

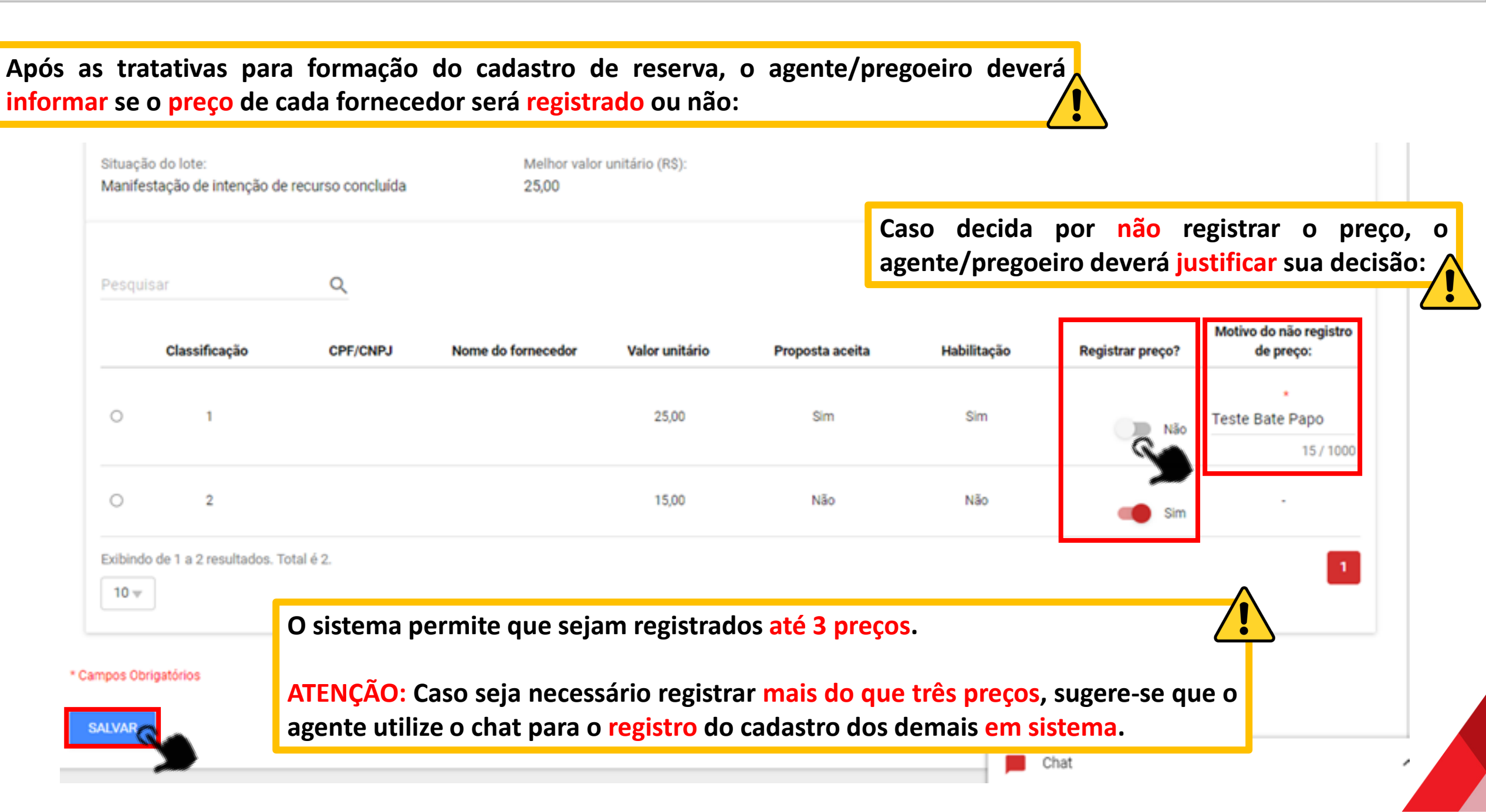

Ao salvar, todos os fornecedores que tiveram seus preços registrados pelo agente/pregoeiro, serão habilitados e terão suas propostas aceitas pelo sistema, conforme realizado atualmente. Entretanto, no momento da contratação de fornecedor do cadastro de reserva, será necessário que o agente/pregoeiro analise os documentos de habilitação e a proposta.

## Confirmação de finalização e registros de preço!

 O(s) fornecedor(es)
 não

 foi(foram) habilitado(s) anteriormente, mas como ele(s) está(estão) tendo seu(s) preço(s)

 registrado(s), ele(s) será(ão) habilitado(s) automaticamente pelo sistema. É necessário analisar a

 documentação deste(s) fornecedor(es).

O(s) fornecedor(es) tinha(m) informação de aceitação de proposta anteriormente, mas como ele(s) está(estão) tendo seu(s) preço(s) registrado(s), a(s) sua(s) proposta(s) será(ão) aceita(s) automaticamente pelo sistema.

Deseja continuar?

NÃO SIM

## Fluxo da Sessão Pública de RP no Portal de Compras

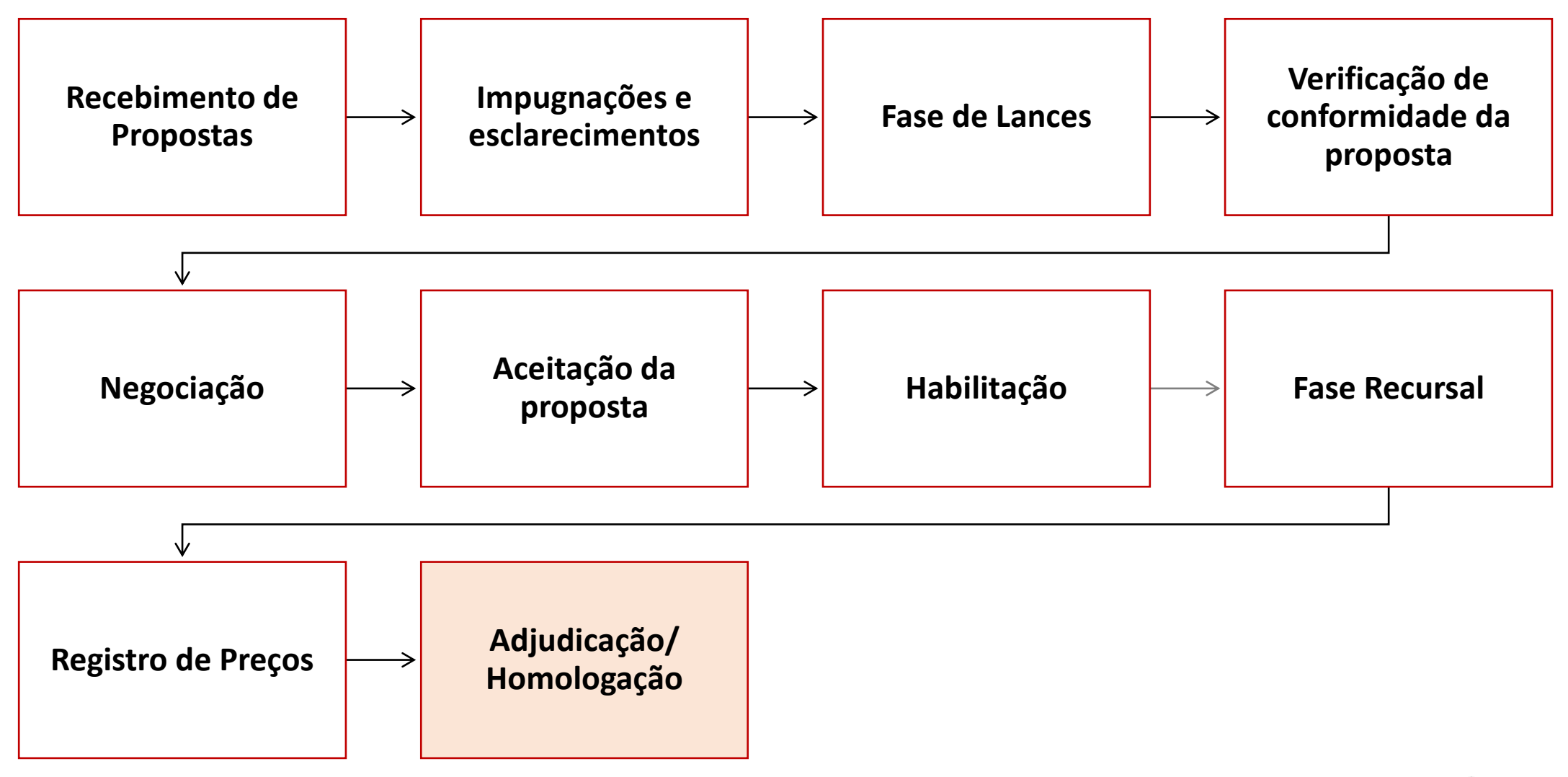

### Adjudicação do Registro de Preços

| Adju | idicação e homologa                                           | ção se | erão realizadas apenas pela autoridade competente                                                                                    | n <b>idade</b><br>501900 - UNID. ATE |
|------|---------------------------------------------------------------|--------|----------------------------------------------------------------------------------------------------|--------------------------------------|
| \$   | Pregão                                                        | ~      |                                                                                                    |                                      |
| \$   | Procedimento das<br>estatais                                  | ~      |                                                                                                    |                                      |
| \$   | Cotação eletrônica                                            | ~      |                                                                                                    |                                      |
| \$   | Gestão de procedimentos<br>da lei nº 14.133/21                | ^      | Acesso à tela de tarefas pendentes <u>Acompanhamento de prazos</u> <u>Acompanhamento de prazos</u> <u>de alterações em contratos</u> |                                      |
|      | Cadastro de<br>procedimentos                                  | \$     | Solicitações<br>• <u>1 pendente(s) para aprovação</u><br>• 29 aprovada(s) e pão vinculada(s) a pedidos                               |                                      |
|      | Procedimento<br>eletrônico                                    | \$     | Processos de compra                                                                                                    |                                      |
|      | Procedimento<br>presencial                                    | ☆      | 1 em elaboração de edital     5 pondento(s) parecer iurídico                                                                         |                                      |
|      | Autoridade Competente                                         | ☆      | A autoridade competente deve adjudicar/homologar o registro de preços no módulo Gestão de procedimentos da                           |                                      |
|      | Solicitações de<br>esclarecimentos e<br>impugnações a editais | ☆      | lei nº 14.133/21, atraves da aba Autoridade Competente                                                                               |                                      |
| \$   | Registro de preços                                            | ~      |                                                                                                    |                                      |
| Ś    | Processos de compra                                           | ~      |                                                                                                    |                                      |

Adjudicação do Registro de Preços – Aba "Lotes para Registro de Preços"

Após buscar e selecionar o procedimento, a autoridade competente deverá, na aba "Lotes para Registro de Preços", (1) selecionar o lote e (2) clicar em "Registrar Preços do Lote" para adjudicar o registro de preços.

| DADOS GERAIS DECISÃO                                   | DE RECURSOS RETOR          | NO DE SITUAÇÃO              | LOTES PARA REGISTRO E                               | DE PREÇOS CONCL                             | USÃO DE LOTES                     |                                 |                                     |
|--------------------------------------------------------|----------------------------|-----------------------------|-----------------------------------------------------|---------------------------------------------|-----------------------------------|---------------------------------|-------------------------------------|
| Órgão e entidade<br>1500 - H - SECRETARIA DE<br>GESTAO | 2 DO DE PLANEJAM           | Planejam<br>ENTO E 000109/2 | iento de registro de preç<br>2023                   | os                                          | Procedimento d<br>Pregão para reg | e contratação<br>istro de preço |                                     |
| REGISTRAR PREÇOS DO LO                                 | CANCELAR REGI              | ISTRO PREÇOS DO L           | OTE                                                 |                                             |                                   |                                 |                                     |
| Pesquisar                                              | Q                          |                             |                                                     |                                             |                                   |                                 |                                     |
| N° do lote 🔺                                           | Descrição do lote          | Regra de<br>participação    | Situação                                            | Valor total/unitário<br>de referência (R\$) | Melhor valor (R\$)                | CPF / CNPJ                      | Nome do fornecedor<br>/ empresarial |
| 2                                                      | Lote 2 - Bate Papo<br>NLLC | Aberto a todos              | Manifestação de<br>intenção de recurso<br>concluída | 200.000,00                                  | 25,00                             |                                 |                                     |

Exibindo de 1 a 1 resultados. Total é 1.

### A autoridade competente deverá selecionar o comando "Adjudicar Registro de Preços"

| Número do planejamento o<br>000109/2023<br>Número do lote<br>1<br>Situação do lote:<br>Decisão de recursos conc | do registro de preços:<br>luída | Procedime<br>Pregão pa<br>Descrição<br>Lote 1 - Ba<br>Melhor val<br>201.200,00 | ento de contratação:<br>ra registro de preço<br>do lote:<br>ate Papo NLLC<br>or total (R\$):<br>0 |                               | Regra de partic<br>Aberto a todos | ipação:                        |                                                    |
|----------------------------------------------------------------------------------------------------|---------------------------------|--------------------------------------------------------------------------------|---------------------------------------------------------------------------------------------------|-------------------------------|-----------------------------------|--------------------------------|----------------------------------------------------|
| Pesquisar                                                                                                    | Q                               |                                                                                |                                                                                                   |                               | Fornecedor com                    | negociação aceita Fornec       | edor com negociação rejeitada                      |
|                                                                                                    |                                 |                                                                                |                                                                                                   |                               |                                   |                                |                                                    |
| Classificação                                                                                                   | CPF/CNPJ                        | Nome do fornecedor                                                             | Valor total                                                                                       | Proposta aceita               | Habilitação                       | Registrar preço?               | Motivo do não registro<br>de preço:                |
| Classificação                                                                                                   | CPF/CNPJ                        | Nome do fornecedor                                                             | Valor total 201.200,00                                                                            | Proposta aceita<br>Sim        | <b>Habilitação</b><br>Sim         | Registrar preço?               | Motivo do não registro<br>de preço:<br>-           |
| Classificação<br>1<br>2                                                                                         | CPF/CNPJ                        | Nome do fornecedor                                                             | Valor total           201.200,00           201.998,00                                             | Proposta aceita<br>Sim<br>Não | Habilitação<br>Sim<br>Não         | Registrar preço?<br>Sim<br>Não | Motivo do não registro<br>de preço:<br>-<br>Testes |

#### Adjudicação do Registro de Preços – Aba "Lotes para Registro de Preços"

Caso seja necessário, a autoridade competente poderá cancelar o registro de preços selecionando primeiro o lote e depois o comando "Cancelar Registro Preços do Lote"

| DADOS GERAIS DECISÃO                                                             | D DE RECURSOS RETORNO E | E SITUAÇÃO LOTES PAR                             | A REGISTRO DE PREÇOS            | CONCLUSÃO DE LOTES      |                                      |                             |                      |
|----------------------------------------------------------------------------------|-------------------------|--------------------------------------------------|---------------------------------|-------------------------|--------------------------------------|-----------------------------|----------------------|
| Órgão e entidade<br>1500 - H - SECRETARIA DE<br>GESTAO<br>REGISTRAR PREÇOS DO LO | ESTADO DE PLANEJAMENT   | Planejament<br>O E 00<br>200<br>O PREÇOS DO LOTE | to de registro de preços<br>13  |                         | Procedimento de<br>Pregão para regis | contratação<br>tro de preço |                      |
| Pesquisar                                                                        | Q                       | Degro do porticiposão                            | Situação                        | Valor total/unitário de | Malhanualas (DÓ)                     |                             | Nome do fornecedor / |
| Nº do lote ▲                                                                     | Descrição do lote       | Regra de participação                            | ondação                         | referencia (R\$)        | Melhor Valor (R\$)                   |                             |                      |
| 1 N° do lote ▲                                                                   | Descrição do lote       | Aberto a todos                                   | Registro de preços<br>concluído | 400.000,00              | 201.200,00                           |                             |                      |

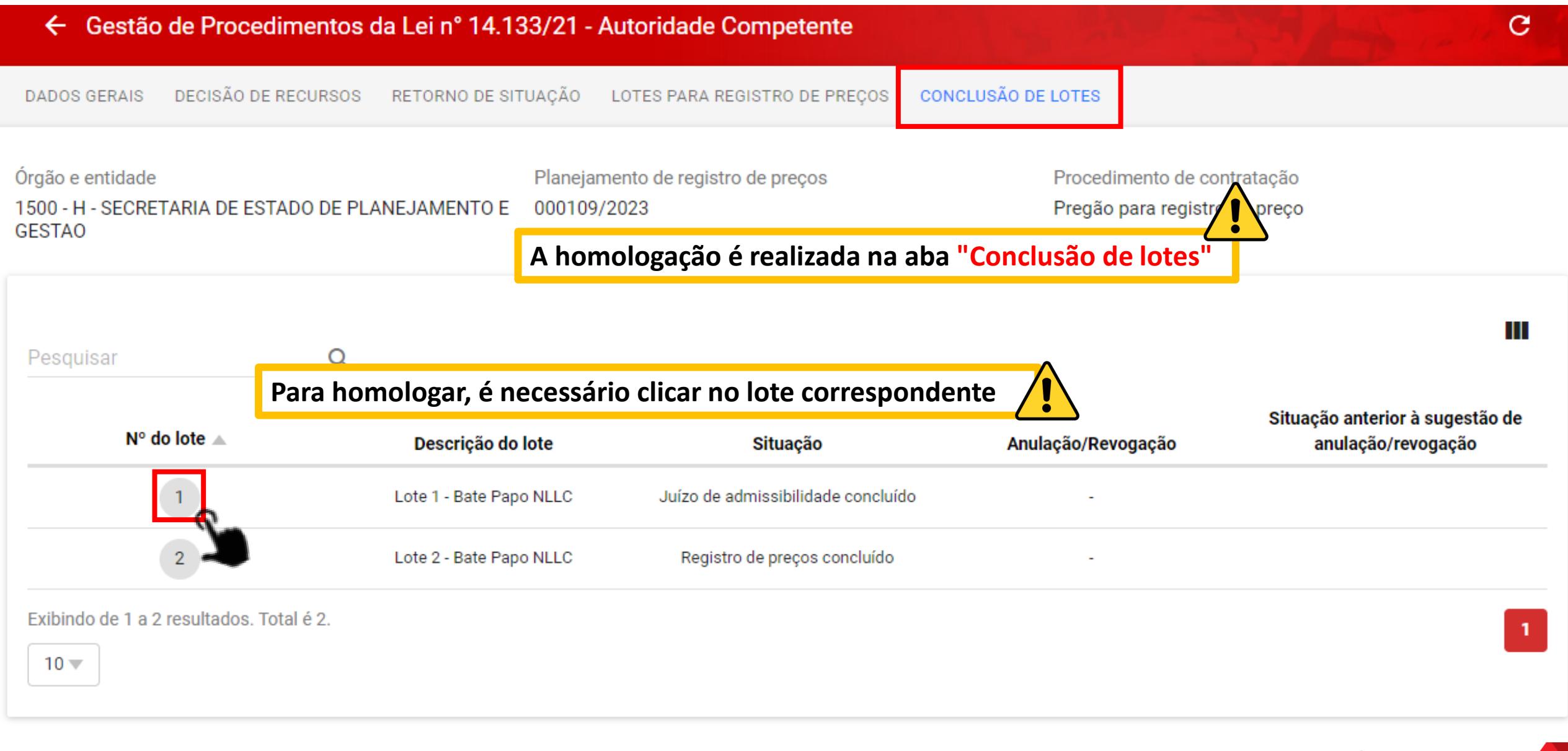

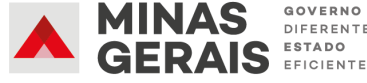

### Homologação do Registro de Preços – Aba "Conclusão de lotes"

| Gestão de Procedimentos da Lei nº 14.133/21 > Autoridade C                                                                  | ompetente                                                                              |                                                                                     |                     |
|----------------------------------------------------------------------------------------------------|----------------------------------------------------------------------------------------|-------------------------------------------------------------------------------------|---------------------|
| Órgão e entidade<br>1500 - H - SECRETARIA DE ESTADO DE PLANEJAMENTO E GESTA<br>Descrição do lote<br>Lote 2 - Bate Papo NLLC | Planejamento de registro<br>000109/2023<br>Situação do lote<br>Registro de preços cono | o de preços Número do lote<br>2                                                     |                     |
| Lote<br>Ações sobre o lote do procedimento<br>ANULAÇÃO / REVOGAÇÃO DO LOTE<br>HOMOLOGAR                                     | A autoridade competente<br>"Homologar". O lote passa<br>"Homologado".                  | deverá clicar em<br>ná para situação                                                |                     |
| Gestão de Procedir<br>← Ações sobr                                                                                          | nentos da Lei nº 14.133/21 > <b>Autoridade Competente</b><br>e o lote - 2              |                                                                                     |                     |
| Órgão e entidade<br>1500 - H - SECRETARIA<br>Descrição do lote<br>Lote 2 - Bate Papo NLL                                    | DE ESTADO DE PLANEJAMENTO E GESTAO                                                     | Planejamento de registro de preços<br>000109/2023<br>Situação do lote<br>Homologado | Número do lote<br>2 |

### A situação do processo no SIRP é atualizada para "Procedimento finalizado".

| Portal de Compras                 |                                 |                        |                          |                            |  |  |
|-----------------------------------|---------------------------------|------------------------|--------------------------|----------------------------|--|--|
| Autorização Consultas Processo RP | Levantamento Termo de<br>Adesão | Acompanhamento         | Edital                   |                            |  |  |
|                                   | Visualização de Processo de RF  | 2                      |                          |                            |  |  |
|                                   | Número do Planejamento:         | 100/2023               | Número do RP:            |                            |  |  |
|                                   | Número do procedimento:         |                        | Data de Criação:         | 20/10/2023                 |  |  |
|                                   | Criado com levantamento:        | NÃO                    | Tipo de Item do RP:      | SERVIÇO                    |  |  |
|                                   | Procedimento:                   | Pregão                 | Fundamentação Legal:     | Lei 14.133                 |  |  |
|                                   | Expectativa de Vigência:        | 12 meses               | Situação:                | PROCEDIMENTO<br>FINALIZADO |  |  |
|                                   | Descrição do objeto de RP:      | TESTE OBRAS            |                          |                            |  |  |
|                                   | Autorizações:                   | 54/2023                | 54/2023                  |                            |  |  |
|                                   | Histórico                       |                        |                          |                            |  |  |
|                                   | Data de Retorno da Planilha:    | NÃO SE APLICA          | Data Limite para Adesão: | 20/10/2023                 |  |  |
|                                   | Data de Início da Vigência:     |                        | Data do Fim da Vigência: |                            |  |  |
|                                   | Informações sobre o Gestor      |                        |                          |                            |  |  |
|                                   | Órgão Gestor:                   | DEPARTAMENTO DE EST    | TRADAS DE RODAGEM - MG   |                            |  |  |
|                                   | Representante do Órgão:         | RICARDO LOPES MARTI    | NS                       |                            |  |  |
|                                   | Unidade Gestora:                | 2301427 - DER/DF/REGIS | STRO DE PRECOS           |                            |  |  |
|                                   | Email do Gestor:                | teste@teste.com.br     |                          |                            |  |  |
|                                   | Selecionar outro RP             |                        |                          |                            |  |  |

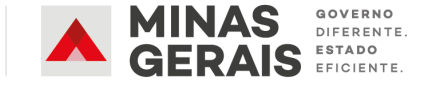

# SUMÁRIO

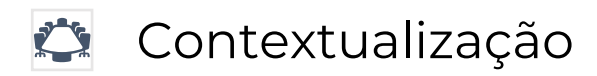

- 🗉 Novidades na Criação do Planejamento no SIRP
- Novidades no Portal de Compras MG

### **Novidades na Elaboração da Ata de RP no SIRP**

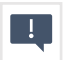

Novidades na Execução de Cota

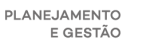

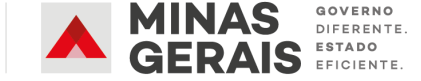

## Macrofluxo Pregão/Concorrência para RP

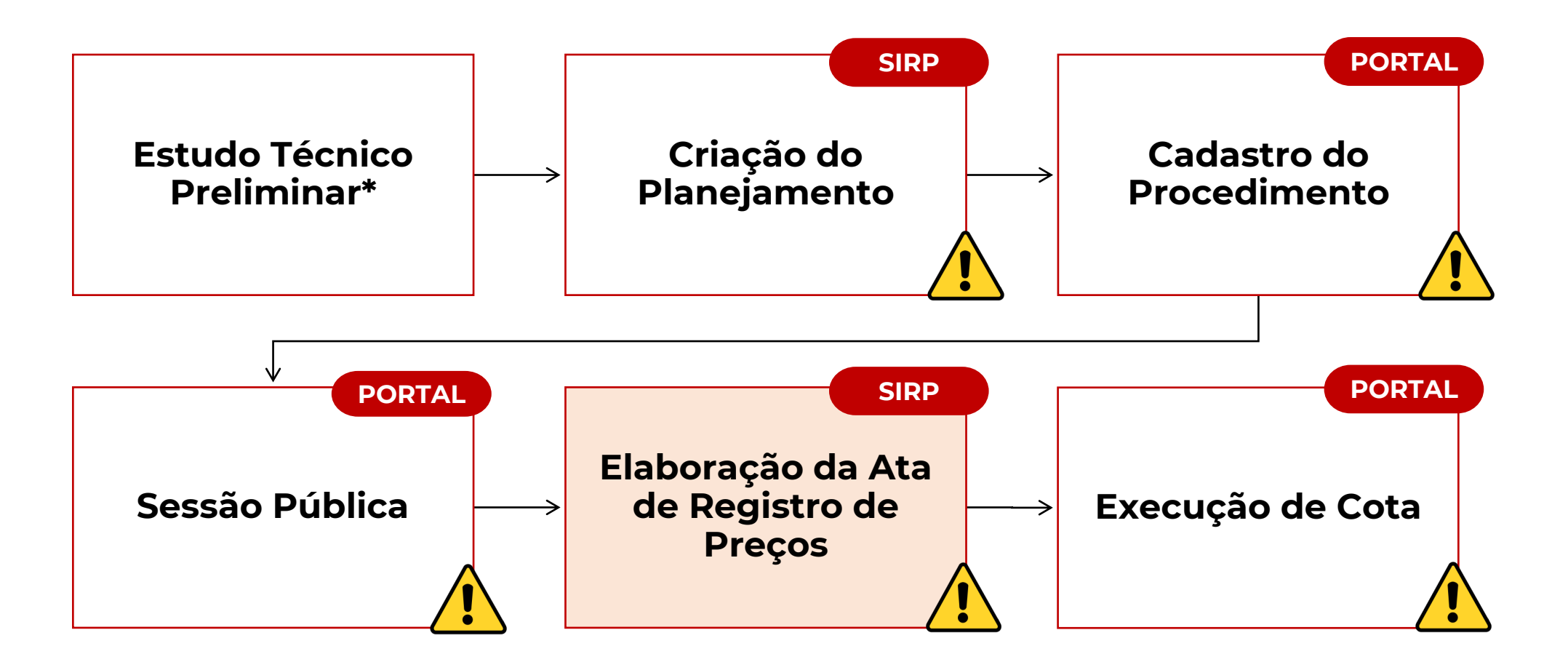

\*Para mais informações sobre o Estudo Técnico Preliminar, acesse o nosso 3º bate-papo da NLLC disponível em: https://youtube.com/watch?v=E5jG65jhUic Finalizado o procedimento no Portal de Compras, após obter preços licitados, a ata do RP deverá ser inserida no SIRP:

| Portal de Co | mpras 🍅   |             |               |                    |                       |              |                     |         |            |                              |
|--------------|-----------|-------------|---------------|--------------------|-----------------------|--------------|---------------------|---------|------------|------------------------------|
| Autorização  | Consultas | Processo RP | Levantamento  | Termo de<br>Adesão | Acompanhamento        | Edital       |                     |         |            |                              |
|              |           |             | Visualização  | de Processo de RP  | Obter Preços Licitado | os           |                     |         | _          |                              |
|              |           |             | Número de     | o Planejamento:    | Ata do RP             | G            | ierar               |         | 2          |                              |
|              |           |             | Número de     | o procedimento:    | 1<br>Formecedor       |              |                     |         | 23         |                              |
|              |           |             | Criado cor    | n levantamento:    | N                     | · ·   *      | ennir vigencia      |         | D          |                              |
|              |           |             | Procedime     | ento:              | ltem Registrado       | , P          | Prorrogar Vigência  |         | 13         |                              |
|              |           |             | Expectativ    | a de Vigência:     | 1 Quota               |              |                     |         | DO ATA OC  |                              |
|              |           |             | Descrição     | do objeto de RP:   | T                     | , R          | levogar             |         |            |                              |
|              |           |             | Histórico     |                    | Avaliar Nova Adesão   | L            |                     |         |            |                              |
|              |           |             | Data de Re    | torno da Planilha: | Responder Ocorrênci   | ia a L       | imite para Adesão:  | 20/10/2 | 000        |                              |
|              |           |             | Data de Iní   | cio da Vigência:   | Registrar Pesquisa M  | a d          | lo Fim da Vigência: |         | Para inser | ir ata no SIRP, acesse a aba |
|              |           |             | Informações s | obre o Gestor      | negisual resquisa in  |              |                     |         | Acompanh   | namento e clique em "Ata de  |
|              |           |             | Órgão Ges     | stor:              | Incluir Documento     | DE           | RODAGEM - MG        |         |            | orar"                        |
|              |           |             | Represent     | ante do Órgão:     | RICARDO EOPESINAR     | CHING        |                     |         |            |                              |
|              |           |             | Unidade G     | iestora:           | 2301427 - DER/DF/REG  | GISTRO DE PR | RECOS               |         |            |                              |
|              |           |             | Email do G    | Gestor:            | teste@teste.com.br    |              |                     |         |            |                              |
|              |           |             | Seleciona     | r outro RP         |                       |              |                     |         |            |                              |

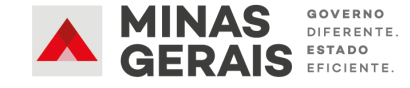

#### Devem ser inseridos os dados e o arquivo da Ata de Registro de Preços para envio do documento:

| Portal de Compras         Portal de Compras           Autorização         Consultas         Processo RP         Levant | amento Termo de<br>Adesão     | Acompanhamento Edital                |
|----------------------------------------------------------------------------------------------------|-------------------------------|--------------------------------------|
|                                                                                                    | Envio de Documento            |                                      |
|                                                                                                    | Selecione o arquivo que co    | ontém a Ata de Registro de Preços:   |
|                                                                                                    | Título:                       | Ata de Registro de Preços *          |
|                                                                                                    | Número da Ata:                | 100 *                                |
|                                                                                                    | Ano da Ata:                   | 2023 *                               |
|                                                                                                    | Data de assinatura da<br>Ata: | 21/10/2023 *                         |
|                                                                                                    | Arquivo:                      | Escolher ficheiro ARQUIVO SIRP.pdf * |
|                                                                                                    | Descrição:                    |                                      |
|                                                                                                    | Enviar Ata Consulta           | ar Licitação Voltar                  |

Atenção: Novos campos de preenchimento obrigatório na tela de Envio da Ata: "Título", "Número da Ata" e "Ano da Ata", "Data de assinatura da Ata".

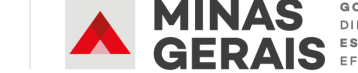

PLANEJAMENTO E GESTÃO

| amento le Adesão            | Acompanhamento Ed            | ital                  |            | Em seguida, inserir as informações sobre dat            |
|-----------------------------|------------------------------|-----------------------|------------|---------------------------------------------------------|
| Visualização de Processo de | Obter Preços Licitados<br>RP |                       |            | <ul> <li>Todos os dados da Ata sorão onviado</li> </ul> |
| Número do Planejamento:     | Ata do RP                    | Gerar                 |            | enternetiermente norre e DNCD                           |
| Número do procedimento:     | f                            |                       | .23        | automaticamente para o PNCP.                            |
| Criado com levantamento:    | N                            | Definir Vigencia      | o 🔶        |                                                         |
| Procedimento:               | P Item Registrado            | → Prorrogar Vigência  | 33         |                                                         |
| Expectativa de Vigência:    | 1<br>Quota                   |                       | DO ATA OC  |                                                         |
| Descrição do objeto de RF   | : Т                          | Revogar               |            |                                                         |
| Histórico                   | Avaliar Nova Adesão          |                       |            |                                                         |
| Data de Retorno da Planilh  | a: N Responder Ocorrência    | a Limite para Adesão: | 20/10/2023 |                                                         |
| Data de Início da Vigência: |                              | a do Fim da Vigência: |            | Definição de Vigência de Registro de Preços             |
| Informações sobre o Gestor  | Registrar Pesquisa Mercado   |                       |            | Data de Publicação da                                   |
| Órgão Gestor:               | D Incluir Documento          | DE RODAGEM - MG       |            | Ata:                                                    |
| Representante do Órgão:     |                              |                       |            | Data do Fim da * dd/mm/aaaa                             |
| Unidade Gestora:            | 2301427 - DER/DF/REGISTRO    | DE PRECOS             |            | vigencia:                                               |
| Email do Gestor:            | teste@teste.com.br           |                       |            | Definir Vigência Voltar                                 |

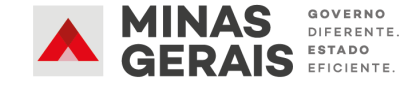
Após gerar a Ata de RP e definir sua vigência, a situação do processo será atualizada para "Acompanhamento". A partir desse momento, já é possível executar seus quantitativos.

| Portal de Compras                      |                                |                         |                          |                |
|----------------------------------------|--------------------------------|-------------------------|--------------------------|----------------|
| Autorização Consultas Processo RP Leva | ntamento Termo de<br>Adesão    | Acompanhamento          | Edital                   |                |
|                                        | Visualização de Processo de Ri | p                       |                          |                |
|                                        | Número do Planejamento:        | 100/2023                | Número do RP:            | 15/2023        |
|                                        | Número do procedimento:        | 100/2023                | Data de Criação:         | 20/10/2023     |
|                                        | Criado com levantamento:       | NÃO                     | Tipo de Item do RP:      | SERVIÇO        |
|                                        | Procedimento:                  | Pregão                  | Fundamentação Legal:     | Lei 14.133     |
|                                        | Expectativa de Vigência:       | 12 meses                | Situação:                | ACOMPANHAMENTO |
|                                        | Descrição do objeto de RP:     | TESTE OBRAS             |                          |                |
|                                        | Histórico                      |                         |                          |                |
|                                        | Data de Retorno da Planilha:   | NÃO SE APLICA           | Data Limite para Adesão: | 20/10/2023     |
|                                        | Data de Início da Vigência:    | 21/10/2023              | Data do Fim da Vigência: | 20/10/2024     |
|                                        | Informações sobre o Gestor     |                         |                          |                |
|                                        | Órgão Gestor:                  | DEPARTAMENTO DE ESTR    | RADAS DE RODAGEM - MG    |                |
|                                        | Representante do Órgão:        | RICARDO LOPES MARTIN    | S                        |                |
|                                        | Unidade Gestora:               | 2301427 - DER/DF/REGIST | RO DE PRECOS             |                |
|                                        | Email do Gestor:               | teste@teste.com.br      |                          |                |
|                                        | Selecionar outro RP            |                         |                          |                |

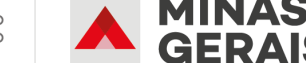

Tela da Ata de Registro de Preços divulgada no PNCP, disponível em: <u>https://www.gov.br/pncp/pt-br</u>

| Portal Nacional de Contratações Públicas                              | Buscar no PNCP                       | Q Entrar        |
|-----------------------------------------------------------------------|--------------------------------------|-----------------|
| Atas                                                                  |                                      |                 |
| Ata nº 142/2023                                                       |                                      |                 |
| Última atualização 15/12/2023                                         |                                      |                 |
| Local: Belo Horizonte/MG Órgão: DEPARTAMENTO DE EDIFICACOES E ESTR    | ADAS DE RODAGEM DO ESTADO DE MINAS   | GERAIS - DER-MG |
| Modalidade da contratação: Concorrência - Eletrônica                  |                                      |                 |
| Data de divulgação no PNCP: 15/12/2023 Data de assinatura: 15/12/2023 | Vigência: de 15/12/2023 a 14/12/2024 |                 |

Id ata PNCP: 17309790000194-1-000031/2023-000001 Fonte: Portal de Compras do Estado de Minas Gerais

Id contratação PNCP: <u>17309790000194-1-000031/2023</u>

Objeto:

CONCORRÊNCIA OBRA 06.12

## SUMÁRIO

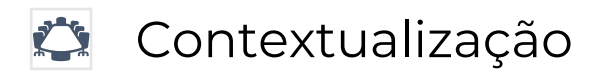

- 🗉 Novidades na Criação do Planejamento no SIRP
- Novidades no Portal de Compras MG
- - Novidades na Elaboração da Ata de RP no SIRP

#### Novidades na Execução de Cota

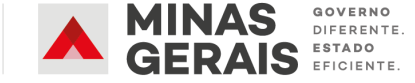

### Macrofluxo Pregão/Concorrência para RP

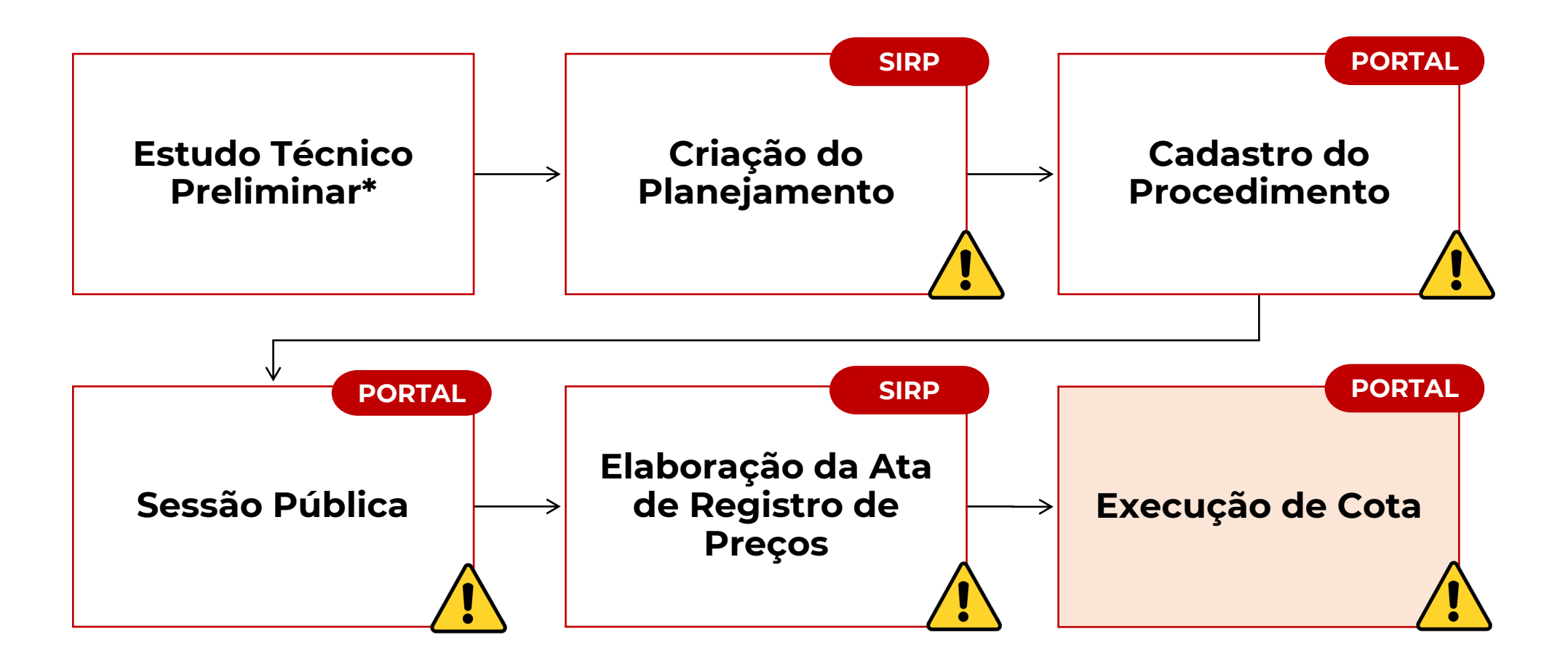

\*Para mais informações sobre o Estudo Técnico Preliminar, acesse o nosso 3º bate-papo da NLLC disponível em: <u>https://youtube.com/watch?v=E5jG65jhUic</u>

### Fluxo de Execução de Cota no Portal

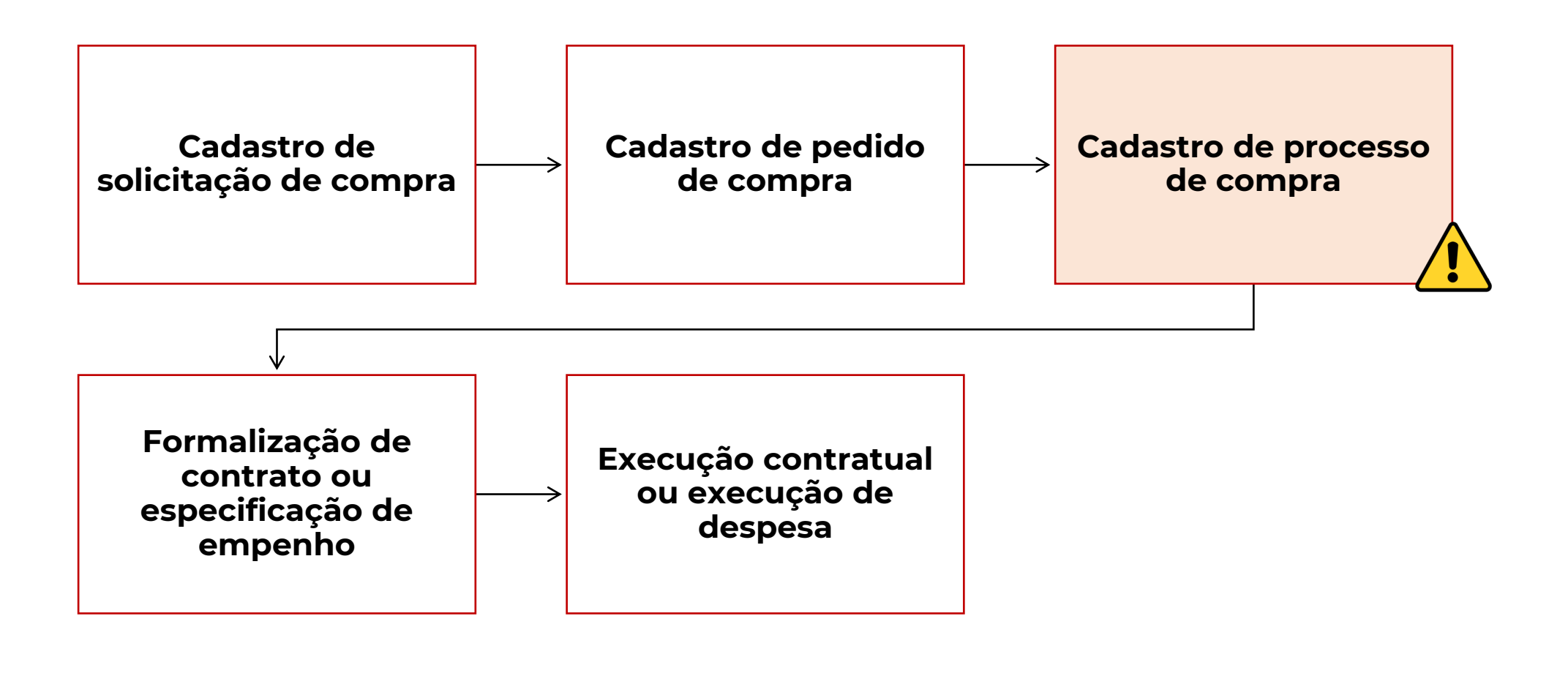

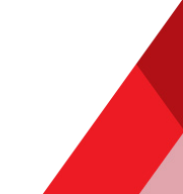

## Após distribuir cota no SIRP e cadastrar solicitação e pedido de compra no Portal conforme realizado atualmente, deverá ser cadastrado o processo de compra no Portal.

| \$<br>Procedimento das<br>estatais                          | ~ | Servidor Unidade<br>1501900 - UNID. ATEND. SIAD                                |
|-------------------------------------------------------------|---|--------------------------------------------------------------------------------|
| \$<br>Cotação eletrônica                                    | ~ | irovação de pedidos de compra                                                  |
| \$<br>Gestão de procedimentos<br>da lei nº 14.133/21        | * |                                                                                |
| \$<br>Registro de preços                                    | ~ | erial e serviço" 1501900 000421/2023 teve sua situação alterada para APROVADO. |
| \$<br>Processos de compra                                   | ^ |                                                                                |
| Planejamento                                                | ~ | UNID. ATEND. SIAD                                                              |
| Solicitações                                                | ~ | para aprovação                                                                 |
| Pedidos                                                     | ~ | palavra(s): Opção: Com TODAS as palavras                                       |
| Compras                                                     | ^ |                                                                                |
| Consulta e cadastro<br>de processos                         | ÷ | Para Isso, acessar a opçao 'Compras' >     Consulta e cadastro de processos':  |
| Dados consolidados<br>de programação<br>orçamentária prévia | ☆ | Buscar                                                                         |
| Gestão de<br>Editais/Avisos                                 |   |                                                                                |
| - · · · ·                                                   |   |                                                                                |

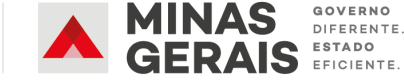

#### Clique em 'Inserir processo':

| ≡ | Portal de Compras<br>Processos de compra > Corr | npras > Consulta a processos de           | Servidor               | <b>Unidade</b><br>1501900 - UNID. ATEND. SIAD | <b>I</b> I | Ð       |      |  |  |
|---|-------------------------------------------------|-------------------------------------------|------------------------|-----------------------------------------------|------------|---------|------|--|--|
|   |                                                 |                                           |                        |                                               |            | - Alton | 14 7 |  |  |
|   | Inserir processo Ocultar pesquisa               |                                           |                        |                                               |            |         |      |  |  |
|   |                                                 |                                           |                        | Pesquisar por:                                |            |         |      |  |  |
|   | Órgão ou entidade:                              | 1500 - H - SECRETARIA DE ESTADO           | DE PLANEJAMENTO E GEST | A0 🗸                                          |            |         |      |  |  |
|   |                                                 | Código:                                   |                        | 1 a 9999999 Selecionar unidade                |            |         |      |  |  |
|   | Unidade de compra:                              | Utilização por outro órgão /<br>entidade: |                        |                                               | •          |         |      |  |  |
|   | Número do processo:                             | 1 a 9999                                  | 99                     |                                               |            |         |      |  |  |
|   | Ano:                                            | aaaa                                      |                        |                                               |            |         |      |  |  |
|   | Situação:                                       | <b>~</b>                                  |                        |                                               |            |         |      |  |  |
|   | Fornecedor:                                     | Tipo:                                     | •                      |                                               |            |         |      |  |  |
|   |                                                 | Nome: Com a(s) palavra(s):                | Op                     | oção: Com TODAS as palavras                   | ~          |         |      |  |  |
|   | Procedimento de contratação:                    |                                           | ~                      |                                               |            |         |      |  |  |
|   | Data da criação:                                | De a                                      | dd/mm/aaaa             |                                               |            |         |      |  |  |
|   | Data da licitação:                              | De a                                      | dd/mm/aaaa             |                                               |            |         |      |  |  |
|   | * Unidade de compra: 1 a 9999999                |                                           |                        |                                               |            |         |      |  |  |
|   | Planejamento de compra:                         | * Número do planejamento:                 |                        | 999999                                        |            |         |      |  |  |
|   |                                                 | * Ano base:                               | aaaa                   |                                               |            |         |      |  |  |
|   | tinte de foncesionentes                         | Com a(s) palavra(s):                      | Opção: Com TODAS       | S as palavras 🛛 🗸                             |            |         |      |  |  |

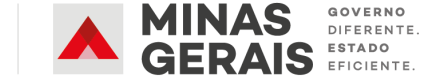

#### Selecione o procedimento de contratação:

|                                                                                                    | Dados do processo                                                                                   |
|----------------------------------------------------------------------------------------------------|----------------------------------------------------------------------------------------------------|
| Situação do processo:                                                                                                    | Gerado                                                                                              |
| Órgão ou entidade:                                                                                                    | H - SECRETARIA DE ESTADO DE PLANEJAMENTO E GESTAO                                                   |
| Unidade administrativa de compra:                                                                                                    | 1501900 - UNID. ATEND. SIAD                                                                         |
| Número do planejamento do<br>processo de compras:                                                                                                    | Selecionar planejamento de processo de compra                                                       |
| * Procedimento de contratação:                                                                                                    |                                                                                                    |
| Obrigação de subcontratação de<br>ME/EPP:                                                                                                    | Bens e serviços - Lei nº 14.133/21                                                                  |
| * Tipo de licitação:                                                                                                    | Bens e serviços - Lei nº 8.666/93 ou 10.520/02<br>Obras e serviços de engenharia - Lei nº 14.133/21 |
| * Critério de julgamento:                                                                                                    | Obras e serviços de engenharia - Lei nº 8.666/93 🗸 🗸                                                |
| * Objeto do processo:<br>Para descrever o objeto do processo não<br>é necessário utilizar palavras como<br>"Aquisição" ou "Compra", nem mesmo<br>vincular quantitativos e especificações<br>detalhadas dos itens. |                                                                                                    |
| Detalhamento objeto:                                                                                                    | Incluir arguivo                                                                                     |
| * Condições de pagamento:                                                                                                    | ✓                                                                                                   |
| * Compra centralizada:                                                                                                    | Não 🗸                                                                                               |
| Data do processo:                                                                                                    | 07/12/2023                                                                                          |

#### E 'Registro de preços realizado no SIRP':

| Situação do processo:                                                                                                    | Gerado                                                     |  |  |  |  |  |  |  |
|----------------------------------------------------------------------------------------------------|------------------------------------------------------------|--|--|--|--|--|--|--|
| Órgão ou entidade:                                                                                                    | H - SECRETARIA DE ESTADO DE PLANEJAMENTO E GESTAO          |  |  |  |  |  |  |  |
| Unidade administrativa de compra:                                                                                                    | 1501900 - UNID. ATEND. SIAD                                |  |  |  |  |  |  |  |
| Número do planejamento do<br>processo de compras:                                                                                                    | Selecionar planejamento de processo de compra              |  |  |  |  |  |  |  |
| * Procedimento de contratação:                                                                                                    | Bens e serviços - Lei nº 14.133/21                         |  |  |  |  |  |  |  |
| Obrigação de subcontratação de<br>ME/EPP:                                                                                                    | Concorrência                                               |  |  |  |  |  |  |  |
| * Tipo de licitação:                                                                                                    | Dispensa de Licitação<br>Dispensa de Licitação - Por valor |  |  |  |  |  |  |  |
| * Modo de julgamento:                                                                                                    | Inexigibilidade 🗸                                          |  |  |  |  |  |  |  |
| * Objeto do processo:<br>Para descrever o objeto do processo não<br>é necessário utilizar palavras como<br>"Aquisição" ou "Compra", nem mesmo<br>vincular quantitativos e especificações<br>detalhadas dos itens. | Pregão<br>Registro de preços realizado no SIRP             |  |  |  |  |  |  |  |

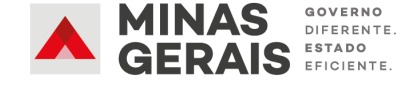

Em seguida, no campo "Número do procedimento de registro de preço", selecione o número do procedimento de registro de preços que originou a ata que está sendo executada:

|                                                                                                    | Dados do pro                                                              | Cesso                                                                             |  |  |  |
|----------------------------------------------------------------------------------------------------|---------------------------------------------------------------------------|-----------------------------------------------------------------------------------|--|--|--|
| Situação do processo:                                                                                                    | Gerado                                                                    |                                                                                   |  |  |  |
| Órgão ou entidade:                                                                                                    | H - SECRETARIA DE ESTADO DE PLANEJAMENTO E GESTAO                         |                                                                                   |  |  |  |
| Unidade administrativa de compra:                                                                                                    | 1501900 - UNID. ATEND. SIAD                                               |                                                                                   |  |  |  |
| Número do planejamento do<br>processo de compras:                                                                                                    | Selecionar planejamento de processo de compra                             | Esta semena fai insluída nome ente informação esta                                |  |  |  |
| * Decentionente de contrato offici                                                                                                    | Bens e serviços - Lei nº 14.133/21 V Este campo foi incluido para que est |                                                                                   |  |  |  |
| <ul> <li>Procedimento de contratação:</li> </ul>                                                                                                    | Registro de preços realizado no SIRP 🗸                                    | a chave de vinculação do processo com o respectivo                                |  |  |  |
| * Número do procedimento de<br>registro de preço:                                                                                                    | Selecionar procedimento de registro de preço Limpar                       | Registro de Precos para envio dos dados ao PNCP.                                  |  |  |  |
| Obrigação de subcontratação de<br>ME/EPP:                                                                                                    |                                                                           | • Ao publicar contrato ou efetivar empenho, o                                     |  |  |  |
| * Tipo de licitação:                                                                                                    | ✓                                                                         | vie publical contrato da cictidal cimpenno) o                                     |  |  |  |
| * Modo de julgamento:                                                                                                    | ✓                                                                         | sistema envia o contrato/empenno para o PNCP                                      |  |  |  |
| * Objeto do processo:<br>Para descrever o objeto do processo não<br>é necessário utilizar palavras como<br>"Aquisição" ou "Compra", nem mesmo<br>vincular quantitativos e especificações<br>detalhadas dos itens. |                                                                           | associando-o ao procedimento de RP vinculado ao processo de compra neste momento. |  |  |  |
| Informações complementares:                                                                                                    |                                                                           |                                                                                   |  |  |  |
| Detalhamento objeto:                                                                                                    | Incluir arquivo                                                           |                                                                                   |  |  |  |

Servidor

Unidade

1501900 - UNID. ATEND. SIAD

F1

Ð

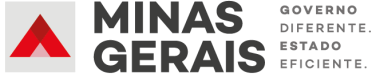

#### Execução de Cota | Cadastro de processo de compra

|   |                                                                                                    |                                                | Seleção de proced                                              | dimento de re  | egistro de preço da l                  | Lei nº 14.133/21  |                    |                                                   |                                                                                                    |
|---|----------------------------------------------------------------------------------------------------|------------------------------------------------|----------------------------------------------------------------|----------------|----------------------------------------|-------------------|--------------------|---------------------------------------------------|----------------------------------------------------------------------------------------------------|
| = | Portal de Compras<br>Processos de compra > Con                                                                                                    |                                                |                                                                |                |                                        |                   |                    | Fechar                                            |                                                                                                    |
|   |                                                                                                    | ATENÇÃO!<br>Serão retornados apenas procec     | imentos de registro de preço da Lei r                          | n° 14.133/21 c | concluídos e com pelo                  | menos um lote hor | nologado com f     | ornecedor vencedor.                               |                                                                                                    |
|   |                                                                                                    | Ocultar pesquisa                               |                                                                |                |                                        |                   |                    |                                                   | Será aberta uma caixa para                                                                                              |
|   | Situação do processo:                                                                                                    | Unidade gestora do proce<br>registro de preco: | dimento de                                                     | Pe:            | squisar por:                           |                   |                    |                                                   | pesquisa do RP.                                                                                                    |
|   | Órgão ou entidade:                                                                                                    | Número do procedimento<br>de preço:            | de registro 73                                                 | 999999         | 9                                      |                   |                    |                                                   |                                                                                                    |
|   | Unidade administrativa de compra:                                                                                                    | Ano do procedimento de r<br>preço:             | egistro de 2023 aaaa                                           |                |                                        |                   |                    |                                                   |                                                                                                    |
|   | vumero do planejamento do<br>processo de compras:                                                                                                    |                                                |                                                                |                | Buscar                                 |                   |                    |                                                   | A busca permite pesquisar po                                                                                            |
|   | Procedimento de contratação:                                                                                                    | Foram encontrados 12 ite                       | ne                                                             |                |                                        |                   |                    |                                                   | procedimento de contratação de RI                                                                                       |
|   | Número do procedimento de<br>egistro de preco;                                                                                                    |                                                | 11.5.                                                          |                |                                        |                   |                    |                                                   | (progão (concorrôncia) que estei                                                                                        |
|   | Dbrigação de subcontratação de<br>ME/EPP:                                                                                                    | Número do<br>procedimento de                   | Órgão e entidade                                               | Unidade        | Procedimento de<br>contratação         | Forma do          | Data de<br>criação | Objeto da licitação                               | (pregat/concorrencia) que esteja                                                                                        |
|   | Tipo de licitação:                                                                                                    | registro de preço                              |                                                                |                | sonnanayas                             | proceduric        | onayao             |                                                   | concluido" e com ao menos 1 lote                                                                                        |
|   | Modo de julgamento:<br>Objeto do processo:                                                                                                    | 000056/2023                                    | ESTADO DE PLANEJAMENTO E<br>GESTAO                             | E 1501566      | Pregão para registro<br>de preço       | Eletrônico        | 10/07/2023         | TESTE PREGÃO NOVA LEI -<br>NLLC - PARA 11/07/2023 | com fornecedor vencedor.                                                                                                |
|   | Para descrever o objeto do processo não<br>necessário utilizar palavras como<br>Aquisição" ou "Compra", nem mesmo<br>incular quantitativos e especificações | 000065/2023                                    | 1500 - H - SECRETARIA DE<br>ESTADO DE PLANEJAMENTO E<br>GESTAO | E 1501090      | Pregão para registro<br>de preço       | Eletrônico        | 02/08/2023         | TESTE TAYLA                                       |                                                                                                    |
|   | letalhadas dos itens.                                                                                                    | 000069/2023                                    | 1500 - H - SECRETARIA DE<br>ESTADO DE PLANEJAMENTO E<br>GESTAO | E 1501566      | Concorrência para<br>registro de preço | Eletrônico        | 08/08/2023         | TESTE CONCORRÊNCIA DE                             | Seleção de procedimento de registro de preço da Lei nº 14.133/21                                                        |
|   | Detalhamento objeto:                                                                                                    | 000072/2023                                    | 1500 - H - SECRETARIA DE<br>ESTADO DE PLANEJAMENTO E<br>GESTAO | E 1501090      | Pregão para registro<br>de preço       | Eletrônico        | 17/08/2023         |                                                   | Fee                                                                                                    |
|   |                                                                                                    | 0 000073/2023                                  | 1500 - H - SECRETARIA DE<br>ESTADO DE PLANEJAMENTO E           | E 1501090      | Pregão para registro<br>de preço       | Eletrônico        | 22/08/2023         | ATENÇÃO!<br>Serão retornados apenas procedin      | mentos de registro de preço da Lei nº 14.133/21 concluídos e com pelo menos um lote homologado com fornecedor vencedor. |

Exibir pesquisa

Foi encontrado um item.

Selecione o planejamento de RP e clique em 'Associar'.

|                                                                              | Número do procedimento de<br>registro de preço | Órgão e entidade | Unidade                          | Procedimento de<br>contratação | Forma do<br>procedimento | Data de<br>criação | Objeto da<br>licitação |
|------------------------------------------------------------------------------|------------------------------------------------|------------------|----------------------------------|--------------------------------|--------------------------|--------------------|------------------------|
| 000073/2023     1500 - H - SECRETARIA DE ESTADO DE     PLANEJAMENTO E GESTAO |                                                | 1501090          | Pregão para registro de<br>preço | Eletrônico                     | 22/08/2023               | TESTE<br>CENÁRIO 1 |                        |
| Ŀ                                                                            | Associar                                       |                  |                                  |                                |                          |                    |                        |

#### Execução de Cota | Cadastro de processo de compra

Após selecionar o número do procedimento de RP, preencha o restante dos campos conforme realizado atualmente e salve o processo.

| * Drocedimento de contratação:                                                                                                    | Bens e serviços - Lei nº 14.133/21                                              |  |  |  |  |
|----------------------------------------------------------------------------------------------------|---------------------------------------------------------------------------------|--|--|--|--|
| Procedimento de contratação.                                                                                                    | Registro de preços realizado no SIRP 🗸                                          |  |  |  |  |
| * Número do procedimento de<br>registro de preço:                                                                                                    | 000073/2023         Selecionar procedimento de registro de preço         Limpar |  |  |  |  |
| Obrigação de subcontratação de<br>ME/EPP:                                                                                                    |                                                                                 |  |  |  |  |
| * Tipo de licitação:                                                                                                    | Menor Preço 🗸                                                                   |  |  |  |  |
| * Modo de julgamento:                                                                                                    | Por lote 🗸                                                                      |  |  |  |  |
| * Objeto do processo:<br>Para descrever o objeto do processo não<br>é necessário utilizar palavras como<br>"Aquisição" ou "Compra", nem mesmo<br>vincular quantitativos e especificações<br>detalhadas dos itens.                                                                                                    | Teste                                                                           |  |  |  |  |
| Informações complementares:                                                                                                    |                                                                                 |  |  |  |  |
| Detalhamento objeto:                                                                                                    | Incluir arquivo                                                                 |  |  |  |  |
| * Condições de pagamento:                                                                                                    | 0001 - Integral - até 05 dias após o recebimento definitivo 🔹                   |  |  |  |  |
| * Compra centralizada:                                                                                                    | Não 🗸                                                                           |  |  |  |  |
| Data do processo:                                                                                                    | 07/12/2023                                                                      |  |  |  |  |
| Estudo técnico preliminar:<br>Podem ser incluídos até 5 arquivos.<br>É permitida inserção somente de arquivos<br>de ETP de até 10MB e que possuam as<br>seguintes extensões: .doc, .docx, .xls,<br>.xlsx, .rtf, .txt, .zip, .pdf, .odt, .ods, .7z, .rar,<br>.dxf, .ifc, .rte, .skp, .dwt, .dwf, .3ds, .dwfx,<br>.rfa, .dwg, .dgn, .obj, .sldprt, .sldasm, .svg,<br>.dae, .sxw. | Inserir novo arquivo                                                            |  |  |  |  |
| Documento do procedimento: 🕕                                                                                                    | Inserir arquivo                                                                 |  |  |  |  |
| Expectativa de vigência da                                                                                                    | * Ano início: 2023 aaaa                                                         |  |  |  |  |
| contratação: 🕕                                                                                                    | * Ano fim: 2024 aaaa                                                            |  |  |  |  |
|                                                                                                    | Salvar Cancelar                                                                 |  |  |  |  |

Após salvar o processo, devem ser preenchidos os outros dados de cadastro do processo, conforme já é feito atualmente. Não há alterações nas demais abas.

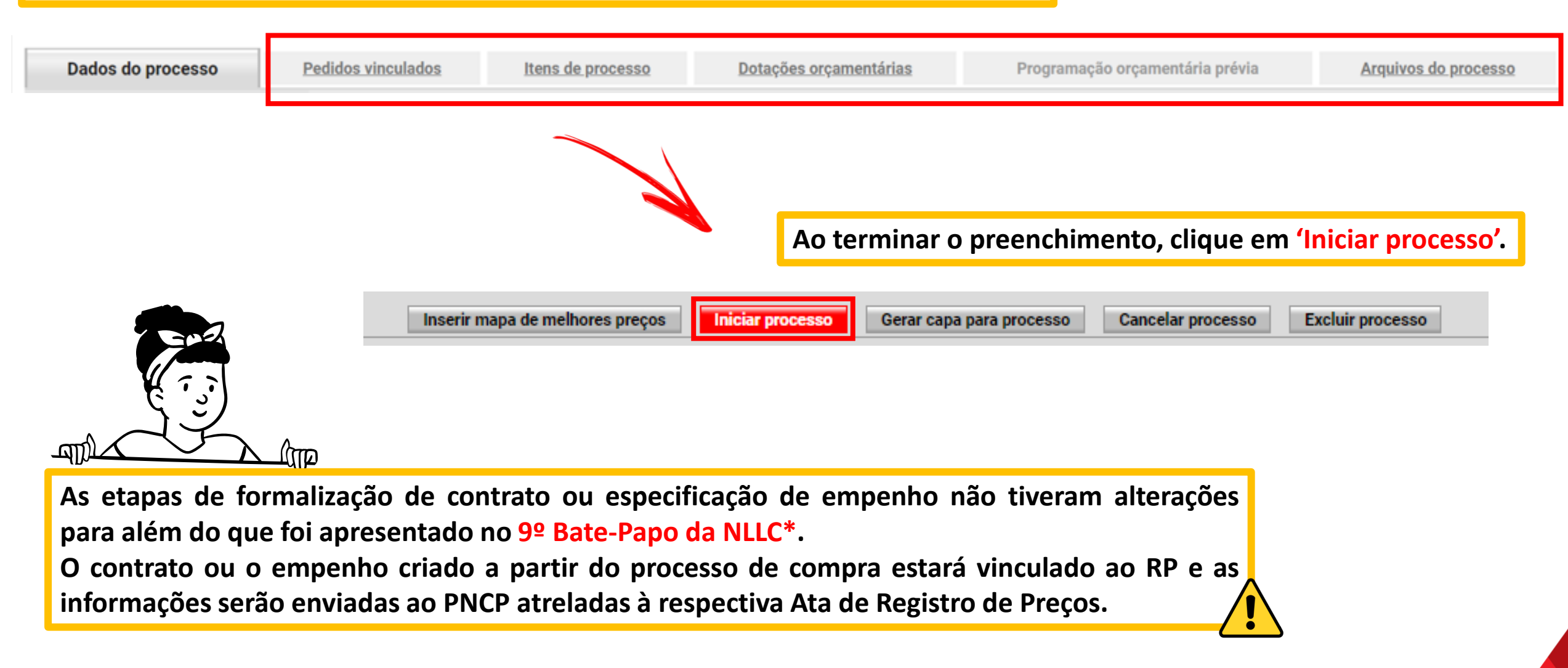

| Portal Nacional de Contratações Públicas                            | Buscar no PNCP            | ٩                                                         | 🚨 Entrar                   |  |
|---------------------------------------------------------------------|---------------------------|-----------------------------------------------------------|----------------------------|--|
| ☆ > <u>Contratos</u>                                                | _                         |                                                           |                            |  |
| Contrato nº 009000027/2023                                          | 3                         |                                                           |                            |  |
| Última atualização 07/12/2023                                       | _                         |                                                           |                            |  |
| Local: Belo Horizonte/MG Órgão: SECRETARIA DE ESTADO DE PLANE.      | IAMENTO E GESTAO          |                                                           |                            |  |
| Unidade executora: 1501090 - URPRECOS/SEPLAG                        |                           |                                                           |                            |  |
| Tipo: Contrato (termo inicial) Receita ou Despesa: Despesa Processo | : 000073/2023 Categor     | <b>ia do Processo:</b> Compras                            |                            |  |
| Data de divulgação no PNCP: 07/12/2023 Data de assinatura: 06/12/   | 2023 Vigência: de 07/12   | /2023 a 06/12/2024                                        |                            |  |
| Id contrato PNCP: 05461142000170-2-000091/2023 Fonte: Portal de     | Compras do Estado de Mina | is Gerais                                                 |                            |  |
| Id contratação PNCP: 05461142000170-1-000263/2023                   |                           | FORNECEDOR:                                               |                            |  |
| Objeto:                                                             | VALOR<br>CONTRATADO       | Nome/Razão social:                                        |                            |  |
| Teste Execução de Cota                                              | R\$ 499.000.00            |                                                           | Tino: Pessoa jurídica      |  |
| Informação complementar:                                            |                           | CNFJ/CFF.                                                 | npo. ressua jundica        |  |
| Teste Execução                                                      | Arquivos H                | listórico                                                 |                            |  |
|                                                                     |                           |                                                           |                            |  |
|                                                                     | Nome 🗘                    |                                                           | Data 🗘                     |  |
|                                                                     | ArquivoContrato77531      | 03443878344832Arquivo.docx                                | 07/12/2023                 |  |
|                                                                     | Exibir: 1-1 de 1 itens    |                                                           |                            |  |
|                                                                     | < Voltar                  |                                                           |                            |  |
|                                                                     | DODIAL                    |                                                           |                            |  |
|                                                                     |                           | ONAL Criado pela Lei nº 14.133<br>Contrataçãos Dúblicos ( | 3/21, o Portal Nacional de |  |

2 0800 978 9001

Baixar 🔅

Ł

servicos.economia.gov.br

Página

 $\langle \rangle$ 

Contratos

# Tela do Empenho divulgado no PNCP, disponível em: <a href="https://www.gov.br/pncp/pt-br">https://www.gov.br/pncp/pt-br</a> Portal Nacional de Contratações Públicas Buscar no PNCP Q Entrar

Empenho nº 00000025

Última atualização 18/12/2023

Local: Belo Horizonte/MG Órgão: DEPARTAMENTO DE EDIFICACOES E ESTRADAS DE RODAGEM DO ESTADO DE MINAS GERAIS - DER-MG

Unidade executora: 2301427 - DER/DF/RP

Tipo: Empenho Receita ou Despesa: Despesa Processo: 1501900 000284/2023 Categoria do Processo: Obras

Data de divulgação no PNCP: 18/12/2023 Data de assinatura: 18/12/2023 Vigência: de 18/12/2023 a 18/12/2023

Id contrato PNCP: 17309790000194-2-000005/2023 Fonte: Portal de Compras do Estado de Minas Gerais

Id contratação PNCP: 17309790000194-1-000031/2023

Objeto:

Teste

| VALOR<br>CONTRATADO | FORNECEDOR:<br>Nome/Razão social: | CNPJ/CPF: |
|---------------------|-----------------------------------|-----------|
| R\$ 19.000,00       | Tipo: Pessoa iurídica             |           |

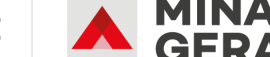

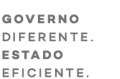

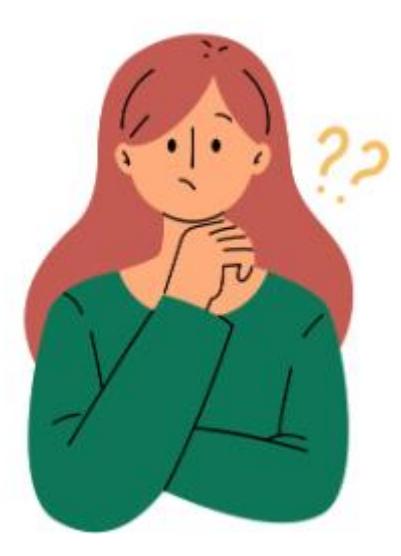

## Dúvidas?

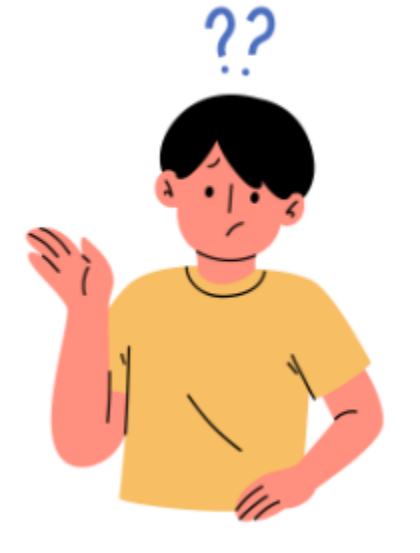

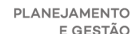

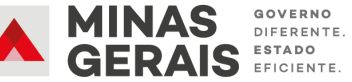

E GESTÃO

## **OBRIGADO (A)!**

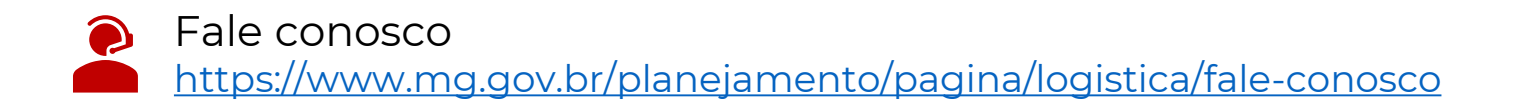

Site Seplag – Nova Lei de Licitações e Contratos <u>https://www.mg.gov.br/planejamento/pagina/logistica/nova-lei-de-licitacoes-e-contratos</u>

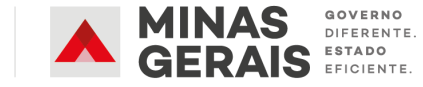